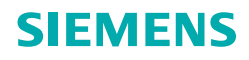

INDUS

# **NDUSTRY**

# Ihr Wegweiser durch die Industry Mall

**Siemens Industry** 

siemens.com/industrymall/de

#### www.siemens.com/industrymall/de

#### Inhalte des Wegweisers

| Einstieg und Registrierung            |     |
|---------------------------------------|-----|
| Industry Mall Startseite              |     |
| Erste Anmeldung                       |     |
| Einstiegsseite                        |     |
|                                       |     |
| Information und Auswahl               |     |
| Produktkatalog                        | 7   |
| Produktsuche                          |     |
| Suchergebnis                          |     |
| Produktdetails                        | 10  |
| Produktdetails – Alles zu             | 11  |
| Produktvergleich                      | 12  |
| CAX Daten – Online Generator          | 13  |
| Konfiguratoren                        | 14  |
| Ansprechpartner                       | 15  |
| Marfürskanlighter "former und Dastall |     |
| Warankash                             | ung |
| Warenkorbyerwaltung                   | 10  |
|                                       | 10  |
|                                       | 10  |
| Artikeischnellenassung                | 19  |
| Nachioigeprodukte                     | 20  |
| Verlugbarkensprurung                  | 21  |
| Lieferdates                           | 22  |
|                                       | 23  |
| Prufung der Bestelldaten              | 24  |
| Bestellbestatigung                    | 25  |
| Bestellubersicht                      | 26  |
| Bestell- und Lieferverfolgung         | 27  |
| Auftragsstatus Mails                  | 28  |
| Support                               |     |
| Stammdatenanfrage                     | 29  |
| Angebotsanfrage                       | 30  |
|                                       |     |
| Administration                        |     |
| Benutzerverwaltung                    | 31  |
| Benutzerrechte                        | 32  |
| Kundenartikelnummern verwalten        | 33  |
| Lieferadressen hinterlegen            | 34  |
| Open Catalog Interface                | 35  |

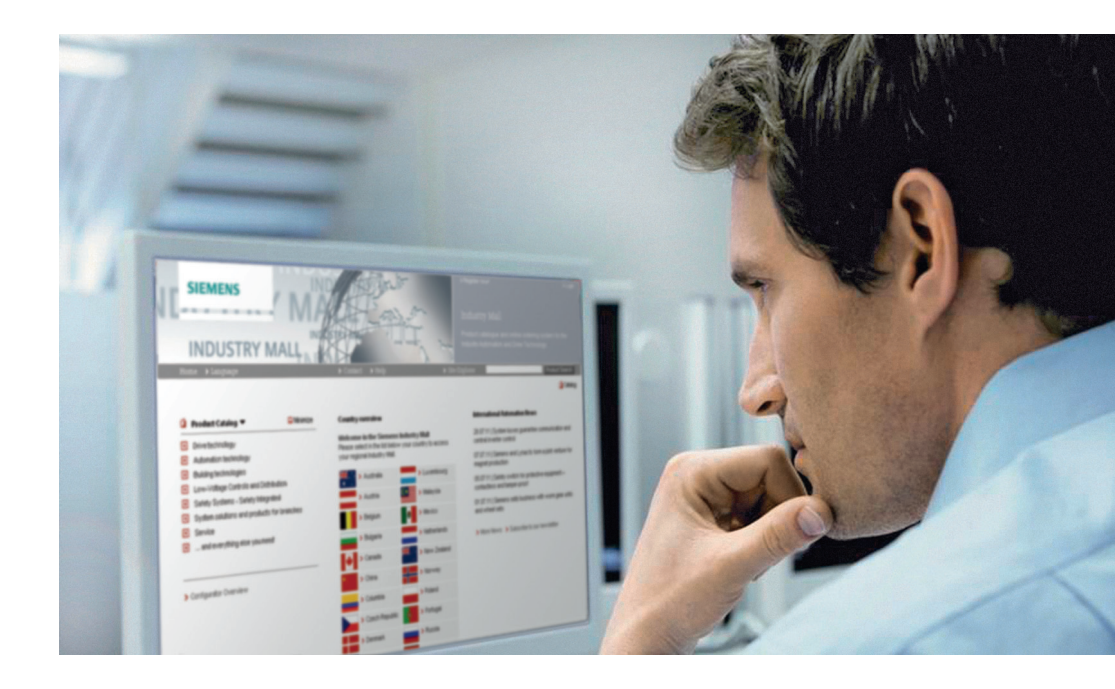

Mit der Siemens Industry Mall steigen Sie ein in die komfortable Welt der Automatisierungs- und Antriebstechnik. Hier finden Sie online umfassende Informationen und Leistungen zu mehr als 135.000 Produkten und Systemen mit über 30 Mio. Varianten.

Ganz gleich in welcher Phase Ihres Beschaffungsprozesses Sie sich befinden: E-Business von Siemens bietet Ihnen die passende Lösung. Von der Auswahl der Produkte über die Bestellung und Lieferverfolgung bis hin zu Serviceleistungen sowie Training ermöglicht Ihnen die Industry Mall die komplette Abwicklung Ihres Einkaufs. Und zwar direkt und unabhängig von Zeit und Ort. Ob Schütze, speicherprogrammierbare Steuerungen, Software oder Motoren – mit ein paar Klicks können Sie über die innovative Benutzeroberfläche ganz bequem u.a. folgende Optionen nutzen:

- Ausführliche Informationen mit Produktdaten, Abbildungen, Zertifikaten und Maßzeichnungen
- Einfache Systemkonfiguration
- Abfrage Ihrer individuellen Kundenpreise
- Verfügbarkeitsprüfung
- Onlinebestellmöglichkeit
- Auftragsverfolgung/ Bestellübersicht
- Schneller Zugriff auf passende Trainingsangebote und Serviceleistungen

Die Siemens Industry Mall gestaltet Ihre individuellen Prozesse transparent, effizient und durchgängig. Das macht E-Business einfacher denn je!

Doch überzeugen Sie sich selbst. Auf den folgenden Seiten erklärt Ihnen unser Wegweiser die wichtigsten Funktionen.

#### Hinweis

Damit die Industry Mall von Ihnen optimal genutzt werden kann, sollten Ihre Browser mindestens der Microsoft Internet Explorer 7 oder der Mozilla Firefox 4 sein.

Wir empfehlen Ihnen immer die aktuellste Version der o.g. Browser zu verwenden.

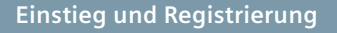

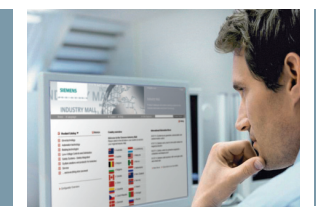

#### **Industry Mall Startseite**

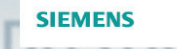

#### **INDUSTRY MAL**

| +   | Antriebstechnik                        | 1000            |
|-----|----------------------------------------|-----------------|
| ÷   | Automatisierungstechnik                | 3               |
| +   | Gebäudetechnik                         | THE P           |
| ÷   | Niederspannungs-Schalttechnik          | u0.6Illing      |
| +   | Sicherheitstechnik - Safety Integrated | Autor           |
| ÷   | Branchenlösungen                       | Rund            |
| +   | Dienstleistungen                       | intellir        |
| Ŧ   | und was Sie sonst noch brauchen        | Syste           |
|     |                                        | Um di<br>zu kö  |
| > 1 | Konfiguratorenübersicht                | Zugar<br>vielfä |

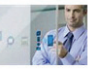

im Katalog- und Bestellsystem für die rungs- und Antriebstechnik von Siemens e Uhr finden Sie hier alles Wissenswerte zu oduktspektrum – und noch vieles mehr. Von Tools für die einfache Produkt- und figuration bis hin zu Software-Downloads und ionen.

Online informieren,

auswählen und hestellen

Funktionalität unserer Industry Mall nutzen bieten wir Ihnen einen personalisierten Imal registriert, eröffnet Ihnen unser System öglichkeiten für die effiziente Gestaltung Ihrer rozesse

Produktsuche

C Katalog

#### International Automation News

28.07.2011 | Systemboxen stellen Kommunikation und Regelung von Zentralwechselrichtern sicher

07.07.2011 | Siemens und Lynas wollen Joint Venture zur Produktion von Magneten gründen

05.07.2011 | Sicherheitsschalter für Schutzeinrichtungen - berührungslos und manipulationssicher

01.07.2011 | Siemens veräußert Geschäft mit Schneckengetrieben und Schneckenradsätzen

> Weitere News > Aufnahme in den Presseverteiler

Im Gastkatalog stehen Ihnen auch ohne Anmeldung bereits einige Funktionen der Industry Mall zur Verfügung, wie z. B. Informationen zu Produktdetails oder die Produktkonfiguration. Damit Sie alle Vorteile der Industry Mall nutzen können, ist eine einmalige Registrierung notwendig - natürlich kostenlos.

Klicken Sie einfach auf "Registrieren" und Sie werden in wenigen Schritten durch den Registrierungsprozess geleitet.

Sobald Sie Ihre Registrierungsbestätigung per E-Mail erhalten haben, können Sie sich über den Menüpunkt "Anmelden" mit Ihren, bei der Registrierung vergebenen, Benutzerdaten (Login und Passwort) in der Industry Mall anmelden.

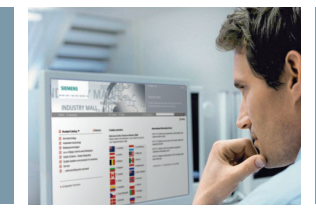

#### Erste Anmeldung

| INDUSTRY MALL                                 |                                                                                                    | Registrieren     Industry Mall     Katalog- und Bestellsystem für Aut     Antriebstechnik | > Anmelden   |
|-----------------------------------------------|----------------------------------------------------------------------------------------------------|-------------------------------------------------------------------------------------------|--------------|
| Home 🕨 Sprache                                | ▶ Kontakt ▶ Hilfe                                                                                                    | ▶ Site Explorer                                                                           | Produktsuche |
| > Home > Registration                         |                                                                                                    |                                                                                           | 🚺 Katalog    |
| 1 Wilkommen     2 Zugangsdaten     Dasswort * | 3 Firmendatan<br>Die Zeichen : ", & und \<br>sind nicht zulässig.<br>Das Passwort muss<br>mind extens 8 Zeichen lang<br>beinde Bedingungen<br>enthalten:<br>- Großbuchstaben (A/2)<br>- Ziffern (0-9)<br>- Senderzeichen |                                                                                           |              |

Die Registrierung in der Industry Mall erfolgt in vier Schritten. Zuerst erhalten Sie unter "Willkommen" Registrierungshinweise. Danach können Sie ein individuelles Login sowie Passwort wählen. Bitte beachten Sie hierbei die Einhaltung der angezeigten Passwort-Kriterien. Wenn Sie alle benötigten Daten angegeben haben, müssen Sie im letzten Schritt nur noch die allgemeinen Nutzungsbedingungen akzeptieren und können anschließend Ihren Registrierungsantrag über "Fertigstellen" absenden. Hinweis: Behandeln Sie Ihre Zugangsdaten streng vertraulich. Jeder mit Zugriff auf Ihre Zugangsdaten kann sich in der Industry Mall anmelden und z. B. Ihre Konditionen einsehen oder eine Bestellung in Ihrem Namen absenden!

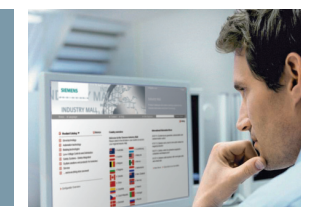

#### Einstiegsseite

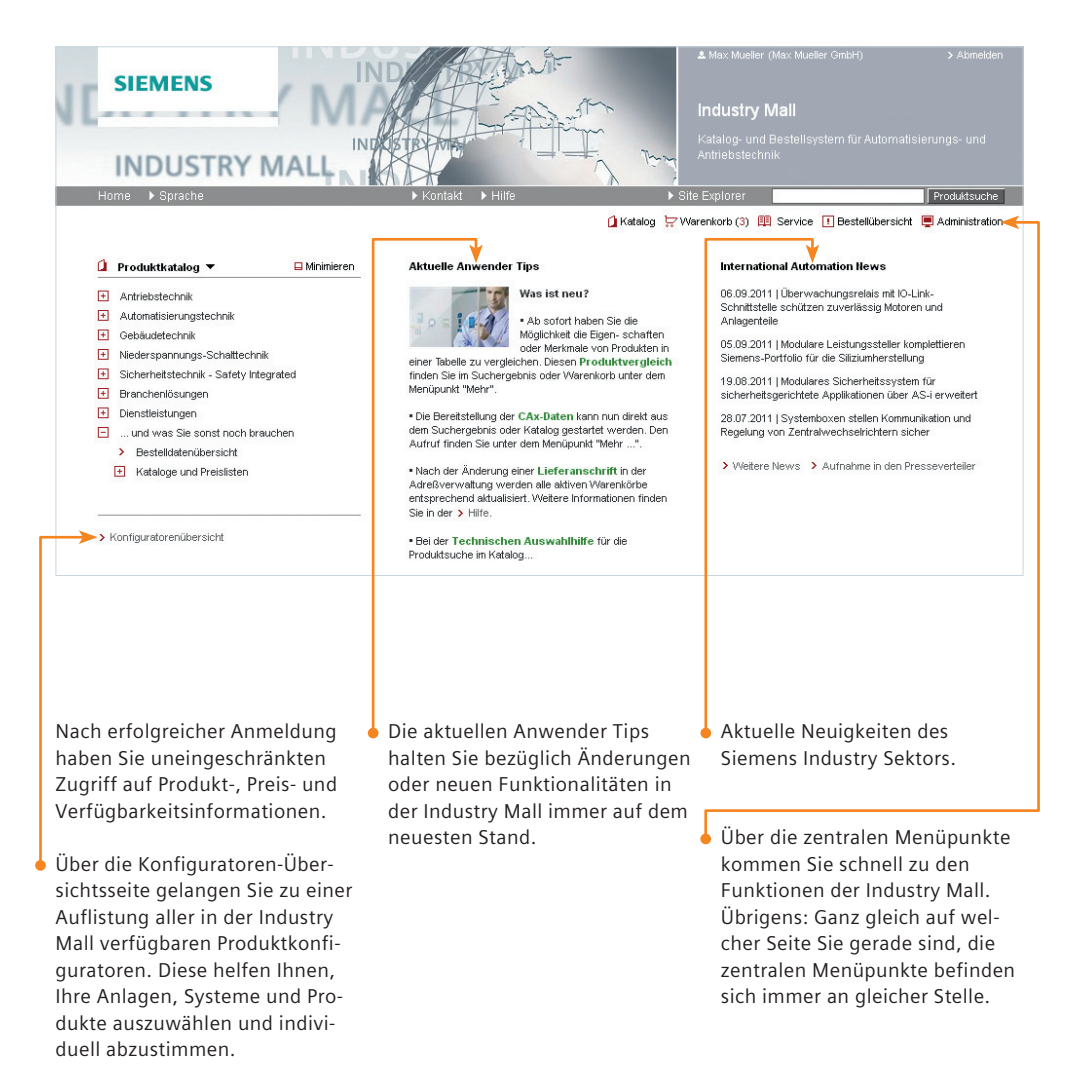

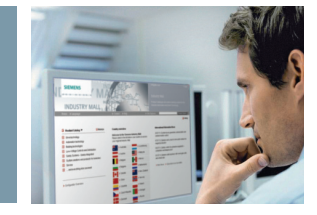

#### Produktkatalog

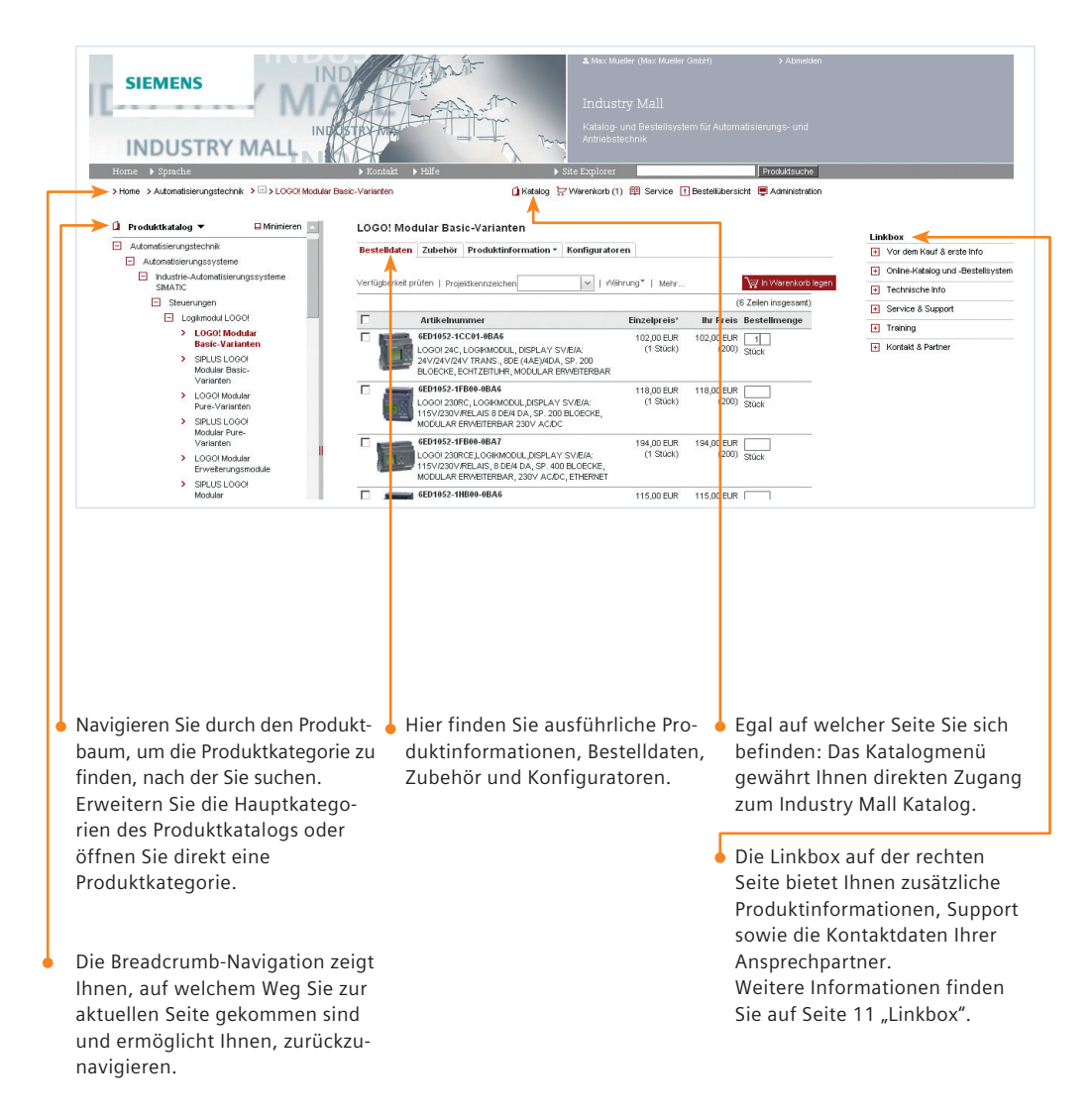

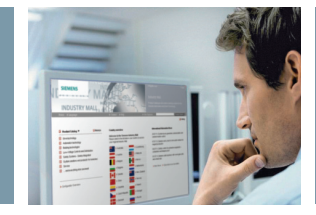

#### Produktsuche

Artikelnummer, eine Rumpf-

artikelnummer (z. B. 6ES7),

Produktbezeichnung (z. B. SIMATIC) oder Ihre Kundenartikelnummer ein.

| J                        |                                                                                      |                                                                                                    |                                                                                                    | the first                                                                | ▲ Max Muster<br>Industry<br>Katalog- und<br>Antriebstech                                                                                                    | (Test)<br>Mall<br>I Bestellsystem für Automa<br>nik                                                 | > Abmekten                |
|--------------------------|--------------------------------------------------------------------------------------|----------------------------------------------------------------------------------------------------|----------------------------------------------------------------------------------------------------|--------------------------------------------------------------------------|----------------------------------------------------------------------------------------------------|----------------------------------------------------------------------------------------------------|---------------------------|
|                          | Home > Sprache<br>> Home > Automatisierungstr<br>> 6ES7317-6FF04-0AB0                | schnik 💙 📼 🗲 CPU 317F-2                                                                                                    | ▶ Kontakt ▶ Hilfe<br>DP                                                                                                    | ► Site i                                                                 | Explorer Warenkorb                                                                                                    | Simatic<br>Simatic<br>Simatic net<br>Simatic net pc software                                        | Produktsuche              |
| a                        | 6ES7317-6FF04-0/                                                                     | ABO<br>SIMATIC S7-300, CPU 317F-<br>ARBEITSSPEICHER, 1. SCHN<br>MICRO MEMORY CARD ERFO<br>DISTRIBUTED SAFETY AB VI<br>Einzelpreis | 20P, ZENTRALBAUGRUPPE MIT 1,5<br>ITTST. MPDP 12MBIT/S, 2. SCHNIT<br>DRDERLICH EINSETZBAR MIT SOFT<br>5.2 SP1<br>3.336,00 EUR                            | MBYTE<br>151. DP-MASTER/SLAVE,<br>WARE PAKET S7                          | Prod<br>Meng                                                                                                    | Simatic logon<br>Simatic manager<br>Simatic net v8.1<br>Simatic net software<br>Simatic field pg m3 |                           |
|                          | > Bildergalerie (1)                                                                  | Verfügbar?<br>Produktdatenblatt (PDF)                                                                                             | Zosi, ze EUR     Der Artikel ist auf Lager.     Dieses spiegelt die Verfüg<br>Zeitpunkt wider. Die Verfüg<br>diesem Grund unverbindlict     ₩r Download | Preisoetaiis<br>varkeit zum aktuellen<br>ibarkeitsauskunft ist aus<br>h. | <ul> <li>         ★ /c         ★ /c</li></ul> | Suchistorie<br>controller<br>halbleiterschütz<br>6ES7317-6FF04-0AB0                                 | m                         |
|                          | Produktdaten Weitere P                                                               | (Approbationen/Kennlinien)                                                                                                    | 2 Download                                                                                                    |                                                                          |                                                                                                    | lichtschranke                                                                                       |                           |
| • Eir<br>Pro<br>da<br>na | ne weitere Möglich<br>oduktauswahl biet<br>s Suchfeld in der H<br>vigation. Tragen S | nkeit der<br>et Ihnen<br>Haupt-<br>sie dort die                                                                                   | Während der Eir<br>Suchbegriffes w<br>Vorschläge unte<br>Sie bei der Such                                                                               | igabe Ihres<br>erden Ihnen<br>rbreitet, die<br>e nach Ihrem              |                                                                                                    | Die Suchhistorie<br>Ihre letzten Suc                                                                | e speichert<br>hanfragen. |

gewünschten Produkt unter-

stützen.

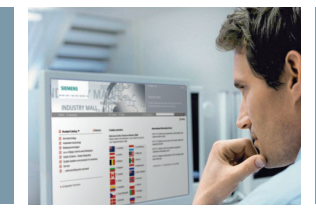

### Suchergebnis

| SIEMENS                                                                                                    |                                                                                                    | ▲ Max Muster (Test)<br>Industry Mall<br>Katalog- und Bestellsys<br>Antriebstechnik<br>► Ste Explorer                                                                                                    | > Abmeiden<br>tern für Automatisierungs- und                                                                                                    |
|----------------------------------------------------------------------------------------------------|----------------------------------------------------------------------------------------------------|----------------------------------------------------------------------------------------------------|----------------------------------------------------------------------------------------------------|
| > Home > Suche nach: controller                                                                                                    |                                                                                                    | 🚺 Katalog 🗁 Warenkorb 🕮 Service [                                                                                                    | Bestellübersicht 📮 Administration                                                                                                    |
| controller                                                                                                    | Suchen                                                                                                    | <b>?</b> Hilfe                                                                                                    |                                                                                                    |
| Artikelnummer/-beschreibung (10                                                                                                    | 5) Produktkategorien (55) Dokumente (2444)                                                                                                    |                                                                                                    |                                                                                                    |
| Verfügbarkeit prüfen CAx Daten                                                                                                    | Vergleichen Mehr Projektkennzeichen                                                                                                    | ×                                                                                                    |                                                                                                    |
| Artikelnummer / Artikelbeschr<br>5 6TC8300-0<br>FLEXCON DALIC<br>STUERGERAET<br>5 5TT3200-1KKZ<br>LADEC ONTROLL<br>EC 61651, LADEI<br>SPAINUNGSVER                                                                                               | eibung Einzelpreis / Ihr Preis<br>DNTROLLER-4 ELEKTRONISCHES 1.220,00 EUR<br>Preisdetalis<br>Der Artikel ist auf Lager.<br>Der Artikel ist auf Lager.<br>Deses spieget die Verfügbarket zum aktuelen Zetpung<br>Dis Verfügbarketsauskunft ist aus diesem Grund unverbir<br>SOF GI | 1       Filtern Sie die Such         Stück       sonatiges (42)         SmATC HMI PC6i       E C31 (6)         E C31 (6)       Lade-Controller CI         (6)       SOFTNET PN IO (5)         SoFTNET PN IO (5)       Zeige: 5   Alle | ergebnisse<br>77C (10) > Gehe zu Katalog<br>M-100 gemä<br>5)<br>Filler köschen Filler anwenden                                                                                                    |
| Suchergebnis<br>rden Ihnen die<br>dukte inkl. deren<br>chreibung und<br>isen dargestellt.<br>einem Klick auf<br>Artikelnummer<br>r auf das Produkt-<br>gelangen sie zu<br>teren Details und<br>ben Zugriff auf<br>kumente, wie<br>enblätter oder | <ul> <li>Details zum Preis und der Ve<br/>keit sind mit einem Klick abr</li> <li>Nach Eingabe der gewünsch<br/>Menge können Sie den Artik<br/>mit einem Klick auf das Eink-<br/>wagen-Symbol zu Ihrem War<br/>hinzufügen.</li> </ul>                                              | rfügbar-<br>ufbar.<br>Uber der<br>können Sucherge<br>schränke<br>nach bes<br>el<br>aufs-<br>renkorb<br>"Gehe zu<br>zum jew<br>bereich I<br>Informat                                                                                   | n Suchergebnis-Filte<br>Sie umfangreiche<br>ebnisse weiter ein-<br>en und zum Beispiel<br>stimmten Produkt-<br>en selektieren.<br>u Katalog" führt Sie<br>reiligen Katalog-<br>mit vielen weiteren<br>tionen. |

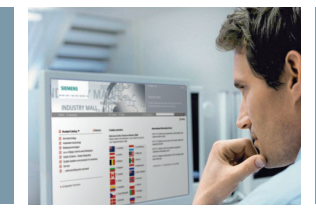

#### Produktdetails

| J [                                                                                                    | SIEMENS                                                                                                    |                                                                                                    |                                                                                                    |                                                                                                    | Max Muster (Test)<br>Industry Mall<br>Katalog- und Bestellsys<br>Antriebstechnik                                          | > Abmeiden<br>tem für Automatisierungs- und                               |
|----------------------------------------------------------------------------------------------------|----------------------------------------------------------------------------------------------------|----------------------------------------------------------------------------------------------------|----------------------------------------------------------------------------------------------------|----------------------------------------------------------------------------------------------------|----------------------------------------------------------------------------------------------------|---------------------------------------------------------------------------|
| Hom                                                                                                    | ne 🕨 Sprache                                                                                                    |                                                                                                    | Kontakt F Hilfe                                                                                                    | ▶ Site                                                                                                    | Explorer                                                                                                    | Produktsuche                                                              |
| > H<br>> 61                                                                                                    | ome > Automatisierungs<br>ES7317-6FF04-0AB0                                                                                                   | itechnik > 🖂 > CPU 317F-                                                                                                    | 2 DP                                                                                                    | 🗋 Katalog 🗮                                                                                                    | 7Warenkorb III Service                                                                                                    | I Bestellübersicht 📮 Administration                                       |
| <b>a</b> 6E                                                                                                    | S7317-6FF04-0                                                                                                    | AB0                                                                                                    |                                                                                                    |                                                                                                    |                                                                                                    |                                                                           |
|                                                                                                    |                                                                                                    | SIMATIC S7-300, CPU 317f<br>ARBEITSSPEICHER, 1. SCH<br>MICRO MEMORY CARD ER<br>DISTRIBUTED SAFETY AB<br>Einzelpreis<br>Ihr Preis | -2DP, ZENTRALBAUGRUPPE M<br>INITST. MPVDP 12MBIT/S, 2. SC<br>FORDERLICH EINSETZBAR MT<br>V5.2 SP1<br>3.336,00 EUR<br>3.269,28 EUR | IT 1,5 MBYTE<br>HNITTST. DP-MASTER/SLAVE,<br>SOFTWARE PAKET S7<br>Preisdetails                                                                                | Produkt kaufen<br>Menge :<br>받 In Warenkorb I<br>Alles zu CPU 317F                                                        | Stück<br>egen<br>-2 DP                                                    |
|                                                                                                    |                                                                                                    | Verfügbar?                                                                                                    | Der Artikel ist auf Lage                                                                                                    | er.                                                                                                    | _                                                                                                    |                                                                           |
|                                                                                                    |                                                                                                    |                                                                                                    | Dieses spiegelt die Ve                                                                                                    | rfügbarkeit zum aktuellen                                                                                                    | + Vor dem Kauf                                                                                                    | & erste Info                                                              |
| > Bi                                                                                                    | Idergalerie (1)                                                                                                    |                                                                                                    | diesem Grund unverbi                                                                                                    | indlich.                                                                                                    | Technische Inf                                                                                                    | 0                                                                         |
|                                                                                                    |                                                                                                    | Produktcatenblatt (PDF)                                                                                                    | 🗗 Download 🔫                                                                                                    |                                                                                                    | + Service & Supp                                                                                                    | port                                                                      |
|                                                                                                    |                                                                                                    | Zertifika e<br>(Approb <mark>ationen/Kennlinien</mark>                                                                           | ) 🤊 Download 🔶                                                                                                    |                                                                                                    | 🕢 Kontakt & Part                                                                                                    | ner                                                                       |
| Pr                                                                                                    | oduktdaten Weitere                                                                                                    | Produktinformationen                                                                                                    | •                                                                                                    |                                                                                                    |                                                                                                    |                                                                           |
| Pro                                                                                                    | odukt                                                                                                    |                                                                                                    |                                                                                                    |                                                                                                    |                                                                                                    |                                                                           |
| <ul> <li>Unter ,<br/>finden<br/>Zusatz</li> <li>Stat<br/>War</li> <li>Raba</li> <li>Gew</li> <li>Ursp</li> <li>Proc<br/>klas;</li> </ul> | "Produktdater<br>Sie nützliche<br>angaben wie:<br>istische<br>ennummer<br>attdetails<br>vichtsangaber<br>orungsland<br>dukt-<br>sifizierungen | n" Ein Klic<br>Produkt<br>die Bild<br>Produkt<br>in unte<br>Größen<br>lösunge                                                    | k auf das<br>tbild öffnet<br>ergalerie mit<br>tabbildungen<br>rschiedlichen<br>und Auf-<br>en.                                    | In "Weitere P<br>informatione<br>wir Ihnen Ha<br>Bedienungsa<br>u. a. zum Do<br>Verfügung, o<br>der Inbetrieb<br>oder währen<br>Betriebs unso<br>dukte unters | rodukt-<br>en" stellen<br>ndbücher,<br>nleitungen<br>wnload zur<br>die Sie bei<br>onahme<br>d des<br>erer Pro-<br>tützen. | Datenblätter und<br>Zertifikate werden<br>hier zum Download<br>angeboten. |

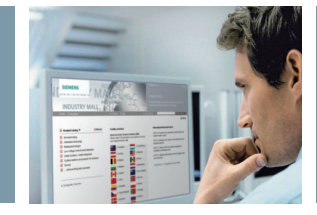

Information und Auswahl

#### Produktdetails – Alles zu...

|                     | ISTRY             |                                                                                                    | Norlal     Hife                                                                                                    | E-<br>Torry<br>District                                  | ▲ Max<br>Indu<br>Katalo<br>Antrie | Muster (Test)<br>stry Mall<br>ng- und Bestelle<br>bstechnik | system für Automat                            | > Abmelden<br>isierungs- und<br>Produktsuche |
|---------------------|-------------------|----------------------------------------------------------------------------------------------------|----------------------------------------------------------------------------------------------------|----------------------------------------------------------|-----------------------------------|-------------------------------------------------------------|-----------------------------------------------|----------------------------------------------|
| > Home > Auto       | omatisierungste   | echnik 🔹 🖂 🕨 CPU 317F-2 D                                                                                       | P                                                                                                    | 🗋 Katalog 🗦                                              | Waren                             | orb 🖽 Service                                               | Bestellübersich                               | t 📮 Administration                           |
| > 6ES7317-6FF0      | 4-0AB0            |                                                                                                    |                                                                                                    |                                                          |                                   |                                                             |                                               |                                              |
| 6ES7317-6           | 6FF04-0/          | AB0                                                                                                    |                                                                                                    |                                                          |                                   |                                                             |                                               | 🗠   🚨                                        |
| i                   |                   | SIMATIC S7-300, CPU 317F-20<br>ARBEITSSPEICHER, 1. SCHNIT<br>MICRO MEMORY CARD ERFO<br>DISTRIBUTED SAFETY AB V5 | DP, ZENTRALBAUGRUPPE MIT 1,5<br>TST. MPVDP 12MBIT/S, 2. SCHNIT<br>RDERLICH EINSETZBAR MIT SOFT<br>2 SP1                | MBYTE<br>IST. DP-MASTER/SLAVE,<br>WARE PAKET S7          |                                   | Produkt kaufe<br>Menge 1<br>Lin Warenkor                    | n<br>] Stück<br>rblegen                       |                                              |
|                     | 14                | Einzelpreis                                                                                                    | 3.336,00 EUR                                                                                                    |                                                          |                                   |                                                             |                                               |                                              |
|                     | 1100 Tel<br>11100 | Ihr Preis                                                                                                    | 3.269,28 EUR                                                                                                    | Preisdetails                                             |                                   | Alles zu CPU 31                                             | 7F-2 DP                                       |                                              |
| > Bildergalerie (1) |                   | Verfügbar?                                                                                                    | Der Artikel ist auf Lager.<br>Dieses spiegelt die Verfügt<br>Zeitpunkt wider. Die Verfüg<br>diesem Grund unverbindlich | varkeit zum aktuellen<br>jbarkeitsauskunft ist aus<br>1. |                                   | + Vor dem Kar<br>+ Online-Katal<br>- Technische             | uf & erste Info<br>og und -Bestellsys<br>Info | tem                                          |
|                     |                   | Produktdatenblatt (PDF)                                                                                         | Pr Download                                                                                                    |                                                          |                                   | > Technische                                                | Übersicht                                     |                                              |
|                     |                   | Zertifikate<br>(Approbationen/Kenplinien)                                                                       | Download                                                                                                    |                                                          |                                   | > Bilder, Grafi                                             | ken, Zeichnungen                              |                                              |
|                     |                   | (, pp coddonom control ()                                                                                       |                                                                                                    |                                                          | -                                 | Technische                                                  | Detec                                         | 0                                            |
| Produktdaten        | Weitere F         | Produktinformationen                                                                                            |                                                                                                    |                                                          |                                   | Service & Su                                                | ipport                                        |                                              |
|                     |                   |                                                                                                    |                                                                                                    |                                                          |                                   | + Kontakt & Pa                                              | rtner                                         |                                              |
| Produkt             |                   |                                                                                                    |                                                                                                    |                                                          |                                   |                                                             |                                               |                                              |
|                     |                   |                                                                                                    |                                                                                                    |                                                          |                                   |                                                             |                                               |                                              |
|                     |                   |                                                                                                    |                                                                                                    |                                                          |                                   |                                                             |                                               |                                              |

Unter "Alles zu …" sind alle Links zusammengefasst, die zu weiterführenden Siemens-Seiten mit Bezug zum gewählten Produkt führen. Dort finden Sie, neben Handbüchern, Dokumentationen und Kontaktdaten, z. B. Informationen zu Serviceleistungen und Trainingsangeboten.

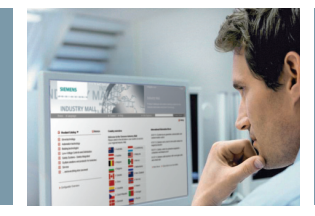

### Produktvergleich

| SIEMENS                                                                                                    | HIG                                                                                                    | کس سرا<br>۱۰ Site   | ▲ Max Muste<br>Industry<br>Katalog- un<br>Antriebstect | r (Test)<br><b>Mall</b><br>d Bestellsystem für Auto<br>hnik                                                                                                    | > Abmelden                                                                                                    |
|----------------------------------------------------------------------------------------------------|----------------------------------------------------------------------------------------------------|---------------------|--------------------------------------------------------|----------------------------------------------------------------------------------------------------|----------------------------------------------------------------------------------------------------|
| > Home > Suche nach: verbraucherabzweig                                                                                                    | Ĺ                                                                                                    | 🕽 Katalog 📮         | Warenkorb                                              | Service I Bestellübe                                                                                                    | rsicht 🖳 Administration                                                                                                    |
| verbraucherabzweig Artikelnummer/-beschreibung (1503) Produktkategorien (10) Dol                                                                                                    | Suchen                                                                                                 | <b>?</b> Hilfe      |                                                        |                                                                                                    |                                                                                                    |
| Verfügbarkeit prüfen CAx Daten Vergleichen Mehr • Projektikennze                                                                                                    | ichen 🗸                                                                                                |                     |                                                        |                                                                                                    |                                                                                                    |
| Artikelnummer / Artikelbeschreibung                                                                                                    | inzelpreis / Ihr Preis                                                                                 |                     |                                                        |                                                                                                    |                                                                                                    |
| <ul> <li>3 3RA1110-0BA15-1AB0</li> <li>VERBAUCHERAZZWEIG SICHERUNDSL.</li> <li>DIREKTANILAUF, AC 400V, BGR S00, 01,40,2A, AC 24V, 50HZ, IS (SCHUETZ), SCHRAUDANECHLUSS,<br/>FUER HUTSCHENENMONTAGE, ZUORDNUNGSART 2, ID</li> <li>SIKA</li> </ul> | Mit einem Kück auf die Artheinu                                                                        | mmer kann das Produ | uktdatenblatt mit den ges<br><u>38</u>                 | anten Nerkmalen aufgerufen werden.<br><u>X41110-08A15-1AB0</u>                                                                                                    | <u>388.1110.08415-18F0</u>                                                                                                    |
| S 3RA1110-0BA15-1AF0     VERBAUCHERAZIVERG SICHERUN 5SL.     OFERTANLUR, 4C 400V, 50R 500, 014.0.22, AC     110V, 50H2, 15 (SCHUET2), SCHRAI BANSCHLUSS.     TIEP HITSCHENMUNTLAGE ZHORNINISGAET2 IN                                             | reisdetails<br>EAN<br>statistische Warennummer<br>Regelieferzet<br>Gewicht auf Anfrage<br>Hettigewicht |                     | 10<br>0,<br>50<br>14<br>21<br>22<br>2<br>2<br>0,       | IRBRAUCHERAEZWEIG SICHERUNGSI.<br>REYTANLAUF, AC 40V, BOR 300,<br>14. 0.2.4, AC 24V, SORZ, IS (SCHUETZ),<br>HARUBAJACCLUSS, FUER<br>TSCHERUNIQNTAGE,<br>00500100163ABT, 20 = 50KA<br>11. 209,534.407 | VERBRAUCHERAEZVEIS SICHERUN<br>DREKTANLAUP, AC 400V, BOR SOC<br>0,14. 0.24. AC 1140, SOHZ, 15 (SC<br>SCHAUBBARCHUSS, FUER<br>HUTSCHENENMONTAGE,<br>2006RUNINGSATZ, 0, = 506A<br>4.011.209.578.439 |
| Innerhalb des Suchergebnisses, klicken<br>der Produktliste im Katalog und<br>des Warenkorbs können Sie Pro-<br>dukte miteinander vergleichen.<br>Markieren Sie diese dazu mit<br>einem Haken und                                                 | Understandingen<br>Presy upper Stermines                                                               | n".                 | Die lansc                                              | Ergebnisse we<br>chließend in ei<br>en Fenster dar                                                                                                    | t<br>rden<br>nem<br>gestellt.                                                                                                    |

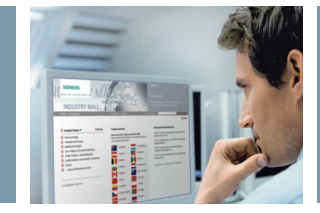

#### CAX Daten - Online Generator

|                                                |                                                                                                    | & Max Mueller (Max Mueller GmbH | i) > Abmelden                           |
|------------------------------------------------|----------------------------------------------------------------------------------------------------|---------------------------------|-----------------------------------------|
| SIEMENS                                        | Industry Mall - Warenkorb                                                                                                    |                                 |                                         |
| Home 🕨 Sprache                                 | ▶ Kontakt → Hilfe                                                                                                    | ▶ Site Explorer                 | Produktsuche                            |
|                                                | 🗋 Katalog                                                                                                    | 🐺 Warenkorb (3) 🕮 Service ! Bes | tellübersicht 📮 Administration          |
| Warenkorb: (12345)                             |                                                                                                    | Weiter >                        |                                         |
| Artikelliste 2 Lieferdaten 3 Bestellung senden | Bestellbestätigung                                                                                                    |                                 |                                         |
| Artikel löschen   Verfügbarkeit prüfen         | Finden   Optionen *   Warenkorbverwaltung *   Mehr *                                                                                             | Artikel hinzufü                 | gen                                     |
| 🔲 Pos. 🛆 Artikelnummer Verfügbar?              | Menge Artikelbeschreibu                                                                                                    | Ihr Preis Kopieren & Eir        | fügen Eingabe Datei hochladen           |
| ✓ 1 > 6ES7408-1TA00-6AA0                       | 1 SMATIC<br>Stück S7-400,AUSTAUSCH Produktvergleich<br>FUER LUEFTERZEILE                                                                         | 95,06 EUR                       |                                         |
|                                                | 408-1TA00-0XA0, 6ES7<br>408-1TA01-0XA0 UND 6ES7<br>408-1TE00-0XA0                                                                                | SIEMENS                         |                                         |
| 2 > 6ES7408-1TA00-7AA0                         | 2         SMATIC 57-400, STAUBFILTER         1         2,00 %           Packung         FUER LUEFTERZEILEN 6ES7         408-11 A00-0XA0 UND 6ES7 | CAx online<br>117,60 EUR        | ▶ Contact                               |
|                                                | 408-1TB00-0XA0 (10 STUECK JE<br>PACKUNG)                                                                                                    | Shopping                        | cart 2 Export format 3 Options 4 Export |
| 3 > 5SB111                                     | 25 DIAZED-SICHERUNGSEINSATZ 1<br>500V FLINK, GR.DII, E27, 2A                                                                                     | 0,47 EUR Export format for pr   | oduct master data                       |
|                                                | Stuck                                                                                                    | Excel/CSV Export                |                                         |
|                                                |                                                                                                    | Additional CAX data             | types                                   |
|                                                |                                                                                                    | SD model                        | urring .                                |
|                                                |                                                                                                    | Connection diagr                | am                                      |
|                                                |                                                                                                    | Unit wiring diagra              | am                                      |
|                                                |                                                                                                    | EPLAN electric P                | 8 macro                                 |
|                                                |                                                                                                    | Manual Aperating                | instructions                            |
|                                                |                                                                                                    | Curve                           |                                         |
|                                                |                                                                                                    | Certificate                     |                                         |
|                                                |                                                                                                    | Product picture                 |                                         |
|                                                |                                                                                                    | Back                            | 1                                       |
|                                                |                                                                                                    |                                 |                                         |
|                                                |                                                                                                    |                                 |                                         |
| Der CAX Daten – Online Gene                    | - 📕 Diese Funktion ist im Produ                                                                                                    | ukt- 🧯 Das Ergebr               | nis des Datengenera-                    |
| ator bietet Ihnen einfach und                  | katalog, in der Suche und i                                                                                                    | m tors ist ein                  | e zip-Datei, welche                     |

schnell verschiedene CAX-Daten. Verfügbare CAX-Daten sind z. B. Produktstammdaten, 2-D-Maßzeichnungen, 3-D-Modelle, Anschlussbilder, Datenblätter, Zertifikate, Produktbilder ...

Warenkorb verfügbar. Nachdem Sie Ihre Produkte ausgewählt haben, können sie im Menü "Mehr ..." die Option "CAX Datenbereitstellung" auswählen und Sie werden durch einen Prozess zur Auswahl der gewünschten Informationen geleitet.

Ihnen zum Download bereitgestellt wird.

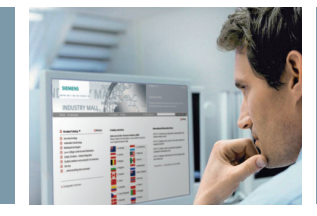

#### Konfiguratoren

|                                                                                                    | motorusznony                                                                                                    |
|----------------------------------------------------------------------------------------------------|----------------------------------------------------------------------------------------------------|
|                                                                                                    | Benötigte Komponenten Konfigurationsergebnis Schaltplan                                                                                                    |
|                                                                                                    | Drucken                                                                                                    |
|                                                                                                    | 0 3PE- 400 V60Hz                                                                                                    |
|                                                                                                    |                                                                                                    |
|                                                                                                    | 0 lr 0.7 - 1 A Aufbauart                                                                                                    |
|                                                                                                    | 29) 3RT1015-1APD1 sicilerungsist                                                                                                    |
| and the second second se | 4NCS17208C20 Typ 2<br>661 A2.5 VA<br>PP 0 Betressungsbetriebsspennung                                                                                                    |
| C Divelt Charter                                                                                                    | 1,5 1,5 1,5 mm <sup>2</sup> 400 V                                                                                                    |
| · Direkt-starter                                                                                                    | 10 899/0011111P00 PE Préquenz<br>10 899/4011110F11 60 Hz                                                                                                    |
| <b>A</b>                                                                                                    | 10 0LD21640TB51 Leistung<br>0.25 KW                                                                                                    |
| O sicherungslos                                                                                                    | 13 0,8 0,6 Operlastrelais                                                                                                    |
| C sicherungsbehaftet                                                                                                    | 10 L 408 408 mm Benessungssteuerspeisespannung<br>10 L 408 408 mm Ac 220 V                                                                                                    |
| О Түр 1                                                                                                    | 16 L 411 m Fußnotenbeschreibung:                                                                                                    |
| С Тур 2                                                                                                    | M 18 1L/07/0-4A940                                                                                                    |
| G 400 Y                                                                                                    | 3- 10 h 0.66 A                                                                                                    |
| (*) 400 V                                                                                                    | zurücksetzen                                                                                                    |
| @ 50 Wz                                                                                                    |                                                                                                    |
| NE DU HZ                                                                                                    |                                                                                                    |
|                                                                                                    | Weitere Möglichkeiten                                                                                                    |
| 0.00 WW                                                                                                    | Laden                                                                                                    |
|                                                                                                    | > Speichern                                                                                                    |
| 0.03 KVV                                                                                                    | Konfiguration zurücksetzen<br>Zurück zum Katelen                                                                                                    |
| 0.12 KW                                                                                                    | > Zuruck Zuni Katalog                                                                                                    |
| 0.25 1/4/                                                                                                    |                                                                                                    |
| 0.37 KW                                                                                                    |                                                                                                    |
| 0.55 kW                                                                                                    |                                                                                                    |
| 0.75 KW                                                                                                    |                                                                                                    |
| 1 10 10                                                                                                    | Weiter bearbeiten unter Motorabzweig Abbruch                                                                                                    |
| LI DINYY                                                                                                    |                                                                                                    |
|                                                                                                    | <ul> <li>C Direkt-Starter</li> <li>C sicherungslos</li> <li>C sicherungsbehaftet</li> <li>C Typ 1</li> <li>C Typ 2</li> <li>C 400 ∨</li> <li>S 50 Hz</li> <li>0.06 kW</li> <li>0.09 kW</li> <li>0.12 kW</li> <li>0.18 kW</li> <li>0.25 kW</li> <li>0.37 kW</li> <li>0.55 kW</li> <li>0.75 kW</li> <li>1.10 kW</li> </ul> |

Nach Aufruf eines Konfigurators geben Sie die verschiedenen Kennwerte ein. Dann können Sie Schritt für Schritt Systeme und Produkte auswählen und auf Ihre individuelle Lösung abstimmen. Während der Auswahl werden Ihre Eingaben automatisch auf Plausibilität geprüft. Sind alle Kennwerte angegeben, erscheint das passende Produkt mit den relevanten Bestellnummern. Besonderes Highlight in einigen Konfiguratoren: Ein Schaltbild, das Ihnen zeigt, wie die Systeme im Idealfall angeschlossen werden. Unter "Weitere Möglichkeiten" können Sie Konfigurationen u.a. speichern, laden und auf den Ausgangspunkt zurücksetzen.

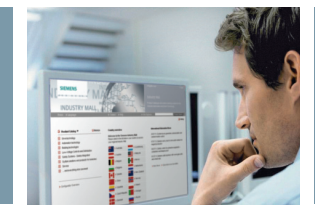

#### Ansprechpartner

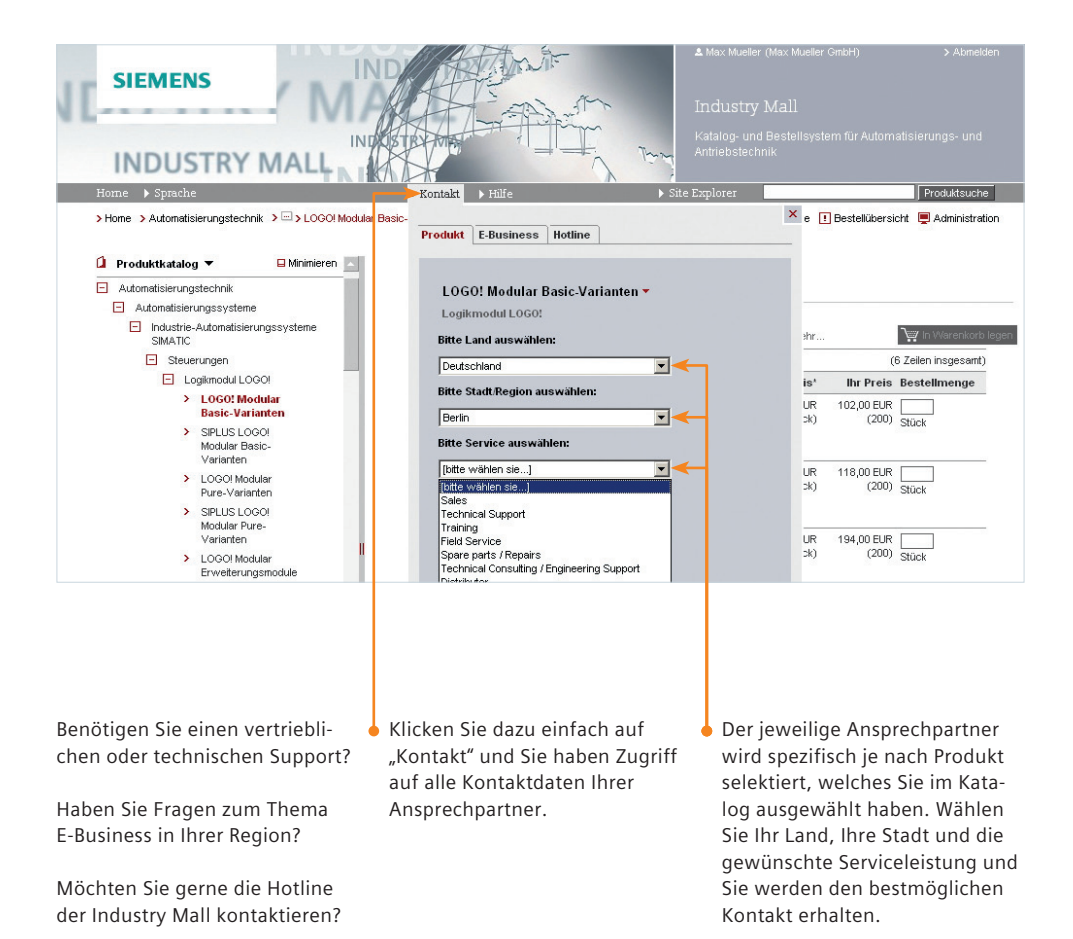

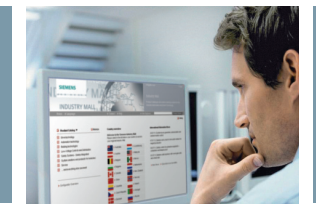

#### Warenkorb

|                                                                                             |                                                                                                    | 🚨 Mao                                                                                                    | Mueller (Max Mueller GmbH)                                                                                                    | > Abmelden                                                                   |
|---------------------------------------------------------------------------------------------|----------------------------------------------------------------------------------------------------|----------------------------------------------------------------------------------------------------|----------------------------------------------------------------------------------------------------|------------------------------------------------------------------------------|
| SIEMENS                                                                                     | Industry Mall - Ware                                                                                                    | nkorb                                                                                                    |                                                                                                    |                                                                              |
| Home 🕨 Sprache                                                                              | ▶ Kontakt                                                                                                    | ► Site Expl                                                                                                    | orer                                                                                                    | Produktsuche                                                                 |
| Manufactor (422-15)                                                                         |                                                                                                    | 🚺 Katalog 🛛 💭 Warenkor                                                                                                    | b (3) 🕮 Service ! Bestellübersich                                                                                                    | t 📮 Administration                                                           |
| Artikelliste 🕞 Lieferdaten 🕞 Bestellung senden                                              | Besterbestätigung                                                                                                    |                                                                                                    | Weiter >                                                                                                    |                                                                              |
| • <u>1</u>                                                                                  |                                                                                                    |                                                                                                    | -                                                                                                    |                                                                              |
| Artikel löschen   Verfügbarkeit prüfen                                                      | Finden   Optionen *   Warenkorbverwa                                                                                                    | attung *   Mehr *                                                                                                    | Artikel hinzufugen                                                                                                    |                                                                              |
| Pos. △ Artikelnummer Verfugbar?                                                             | Menge Artikelbeschreibung                                                                                                    | PE Rabatt P-Preis                                                                                                    | Kopieren & Einfügen Einga                                                                                                    | be Datei hochladen                                                           |
| *                                                                                           | 1 SIMATIC FLAT PANEL 12 12<br>Stück ZOLL TFT-BILDSCHRM MIT<br>800X600 PIXEL AUFLOESUNG<br>FUER 24V DC VGA, DVH<br>SCHNITTSTELLE, INCL.                                                                                             | 1 1.050,00 EUK                                                                                                    | i Ver                                                                                                    | rößern Übernehmen                                                            |
| C 2 > 6ES7408-1TA00-6AA0                                                                    | 1         SMATIC           1         SMATIC           Stück         S7-400,AUSTAUSCHLUEFTER           FUER LUEFTERZEILEN 6657         408-117A00-0XA0, 6E57           408-117A01-0XA0 UND 6E57         408-117A01-0XA0             | 1 2,00 % 95,06 EUR                                                                                                    | Lieferanschrift *Max Mue<br>Mühlweg<br>88045 Fr<br>Deutschl<br>Gew. Liefertermin *2011.08                                                | ller GmbH<br>3<br>iedrichshafen<br>and<br>3.31                               |
| ☐ 3 > 6ES7408-1TA00-7AA0                                                                    | 2 SIMATIC S7-400, STAUBFILTER<br>FUER LUEFTERZEILEN 6ES7<br>408-1TA00-0XA0 UND 6ES7<br>408-1TB00-0XA0 UND 6ES7<br>408-1TB00-0XA0 UND 5TUECK<br>JE PACKUNG)                                                                         | 1 2,00 % 235,20 EUR                                                                                                    | Währung *EUR Gesamtpreis zzgl. gesetzlicher USt, Fra Gesamtgewicht (kg)                                                                  | 1.380,26 EUR<br>Icht- und Verpackungskosten<br>4,060 kg**                    |
| Der Stern zeigt an, dass für die<br>Position produktspezifisches<br>Zubehör erhältlich ist. | se Unter dem Menüp<br>korbverwaltung" f<br>Funktion "Warenk<br>Hier können Sie W<br>wiederkehrende B<br>abspeichern und z<br>reaktivieren. Über<br>tion können Sie au<br>Warenkörbe anleg<br>handene Warenkö<br>(Detailinformation | unkt "Waren-<br>inden Sie die<br>orb speichern".<br>arenkörbe für<br>estellungen<br>u jeder Zeit<br>diese Funk-<br>uch weitere<br>en und vor-<br>rbe verwalten<br>ien finden Sie | Veter><br>Zusätzlich zu den a<br>Warenkorbinforma<br>Warenkorbgewicht<br>preis – erhalten Sie<br>informationen ode<br>Artikeln im Warenk | ktuellen<br>tionen –<br>und Gesamt-<br>ggf. Fehler-<br>r Hinweise zu<br>orb. |

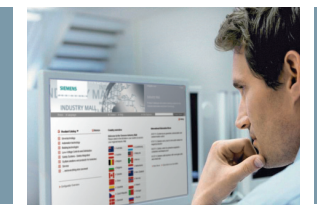

#### Warenkorbverwaltung

| SIEMENS                                           | Industry       | Mall                      | & Max Mueller (Max Mueller GmbH)                    | > Abmelde      |
|---------------------------------------------------|----------------|---------------------------|-----------------------------------------------------|----------------|
| Home 🕨 Sprache                                    | ▶ Kontakt      | ▶ Hilfe                   | ▶ Site Explorer                                     | Produktsuche   |
|                                                   |                | 🚺 Katalog                 | 🐺 Warenkorb (3) 🕮 Service 🚺 Bestellübersicht        | 💻 Administrati |
| Warenkörbe                                        |                |                           | > Warenkörbe                                        |                |
| Markierte Warenkörbe löschen   Markierte Warenkör | be verschieben |                           | > Eingang                                           |                |
| Warenkorbname Erst                                | ellt von       | Weitergeleitet an         | Funktionen                                          |                |
| Projekt Tovver     Mue                            | ler, Max       | Miller, John (27.07.2011) |                                                     |                |
| Standard Order                                    | ler, Max       |                           | Neuen Warenkorb erstellen     Als Zip herunterladen |                |
| Template Warenkorb umbenennen Mue                 | ler, Max       |                           |                                                     |                |
| Template Details anzeigen Mue                     | ler, Max       |                           |                                                     |                |
| Warenkorb laden                                   |                |                           |                                                     |                |
|                                                   |                |                           |                                                     |                |

Die Warenkorbverwaltung bietet Ihnen eine Übersicht der zugeordneten oder selbst erstellten Warenkörbe. Sie können auch neue Warenkörbe erstellen, angelegte Warenkörbe abspeichern oder sogar eine Ordnerstruktur anlegen, unter der die einzelnen Warenkörbe sortiert werden.

Hinweis: Die Warenkörbe werden auf einem Server der Industry Mall gespeichert und stehen Ihnen jederzeit online zur Verfügung. Wenn Sie erstellte Warenkörbe an Industry Mall Benutzer innerhalb Ihrer Firma weiterleiten möchten, gelingt das ganz einfach über die Funktion "Weiterleiten". Ihre Kollegen werden per E-Mail über den Erhalt eines neuen Warenkorbs informiert.

Wählen Sie "Details anzeigen" aus und fügen Sie schnell und unkompliziert einzelne Produkte aus dem gespeicherten Warenkorb Ihrem aktiven Warenkorb hinzu.

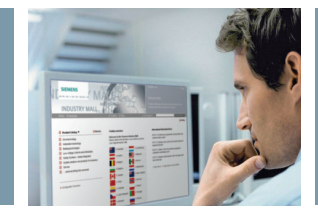

#### Warenkorb anpassen

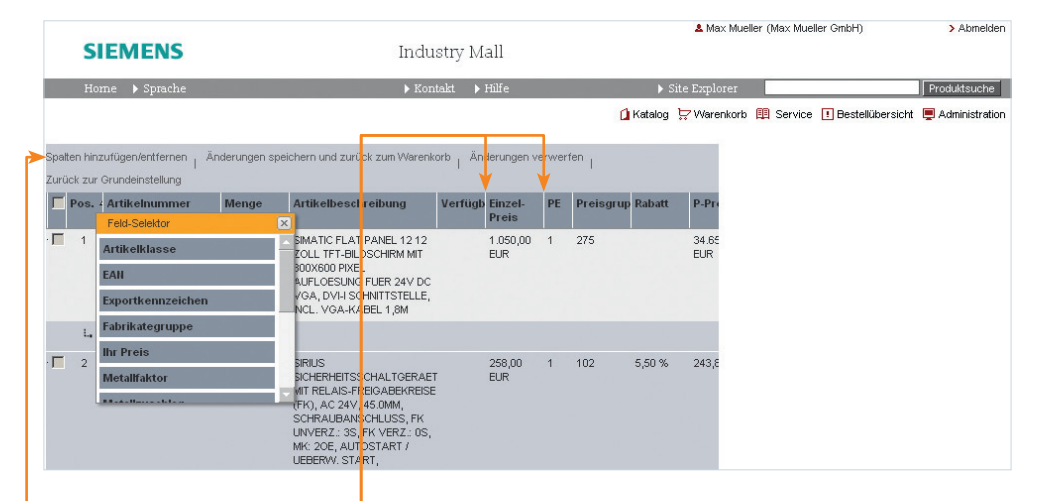

Über den Hauptmenüpunkt "Optionen" gelangen Sie im Warenkorb zu der Funktion "Warenkorb anpassen". Dort können Sie den Warenkorb so gestalten wie es Ihnen gefällt und z. B. entscheiden, welche Artikelinformationen angezeigt werden sollen.

Mit einem Klick auf "Spalten hinzufügen/entfernen" können Sie einzelne Spalten mit den jeweils gewünschten Produktangaben bzw. Informationen in die Warenkorbansicht einbetten. Die Grundeinstellung kann natürlich jederzeit wiederhergestellt werden.

Sie können die Breite der einzelnen Spalten an Ihre individuellen Bedürfnisse anpassen, indem sie die weißen Linien zwischen den Spalten mit Ihrer Maus verschieben.

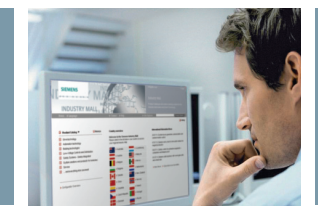

#### Artikelschnellerfassung

|                                                                                                    |                                                                                |                                                            |                                                           |                                 |                                            | 2          | Max         | Mueller (Max Mueller GmbH)                                                                             | > Abmelden                                                          |
|----------------------------------------------------------------------------------------------------|--------------------------------------------------------------------------------|------------------------------------------------------------|-----------------------------------------------------------|---------------------------------|--------------------------------------------|------------|-------------|----------------------------------------------------------------------------------------------------|---------------------------------------------------------------------|
| SIEMENS                                                                                                    |                                                                                | Inc                                                        | lustry Mall - V                                           | Varer                           | nkorb                                      |            |             |                                                                                                    |                                                                     |
| Home 🕨 Sprache                                                                                                    |                                                                                | ► E                                                        | ontakt 🕨 Hilfe                                            |                                 |                                            | ▶ Site E:  | xplor       | er                                                                                                    | Produktsuche                                                        |
|                                                                                                    |                                                                                |                                                            |                                                           |                                 | 🚺 Katalog                                  | 🔛 VVare    | enkork      | o (3) 🛄 Service ! Bestellübersio                                                                       | cht 💻 Administration                                                |
| Warenkorb: 0                                                                                                    |                                                                                |                                                            |                                                           |                                 |                                            |            |             |                                                                                                    |                                                                     |
| Artikelliste 2 Lieferdaten                                                                                                    | 3 Bestellung send                                                              | den 4 Bestellbestätigur                                    | 9                                                         |                                 |                                            |            |             | )Alottor >                                                                                             |                                                                     |
|                                                                                                    |                                                                                |                                                            | o.r                                                       |                                 |                                            |            |             | Artikal binzufüran                                                                                     |                                                                     |
| Artikel loschen   Verfugbarkeit pi                                                                                                    | ruten   V   Mehr                                                               | Finden                                                     | Uptionen   Warenk                                         | onovervi                        | raitung                                    |            |             | Konieren & Finfügen                                                                                    | Datei bochladen                                                     |
| Pos. 4 Artikelnummer                                                                                                    | Menge Art                                                                      | tikelbeschreibung                                          | Verfügb Einzel-                                           | PE                              | Preisgrup Rabatt                           | t P-P      | reis        | kopieren a Einiagen Eingab                                                                             | Dater not nader                                                     |
| □ 1 > 6AV7861-1AA0                                                                                                    |                                                                                | ANTIC EL AT DANEL 4242                                     | Proio<br>1.050.00                                         | 1                               | 175                                        | 24.6       | 50 C        | Listeiname                                                                                             | Durchsuchen                                                         |
| 米 0-1AA0                                                                                                    | Stück oor                                                                      | DLL TFT-BILDSCHIRM MIT                                     | EUR                                                       |                                 | 215                                        | EUR        | 200,0       | i Welche Formate können importie                                                                       | rt werden                                                           |
|                                                                                                    | AU                                                                             | JFLOESUNG FJER 24V D                                       |                                                           |                                 |                                            |            |             | C Als neuen Warenkorb laden (a                                                                         | ktiver Warenkorb wird                                               |
|                                                                                                    | INC                                                                            | CL. VGA-KAB <mark>E</mark> L 1,8M                          |                                                           |                                 |                                            |            |             | <ul> <li>Zum aktuellen Warenkorb hinz</li> </ul>                                                       | ufügen                                                              |
| 2 > 3TK2825-1AB20                                                                                                    | 1 SIR                                                                          |                                                            | 258,00<br>ET EUR                                          | 1                               | 102 5,50 %                                 | 24         | ,81 E       |                                                                                                    | Hochladen                                                           |
|                                                                                                    | Stück MIT                                                                      | RELAIS-FREGABEKREIS                                        | SE LOIR                                                   |                                 |                                            |            |             | Lieferanschrift *Max Muelle                                                                            | er GmbH                                                             |
|                                                                                                    | SCI                                                                            | HRAUBANSCHLUSS, FK                                         |                                                           |                                 |                                            |            |             | Bahnhofs:<br>90459 Nür                                                                                 | str. 5                                                              |
|                                                                                                    | MK                                                                             | 20E, AUTOSTART /                                           | 9                                                         |                                 |                                            |            |             | Deutschlar                                                                                             | nd                                                                  |
|                                                                                                    | GR                                                                             | BERW. STAR,<br>RUNDGERAET, MAX. ERR                        |                                                           |                                 |                                            |            |             | Gew. Liefertermin 122.08.201                                                                           | 1                                                                   |
| Haben Sie bereits<br>listen z. B. im Exce<br>Format, können S<br>"Kopieren & Einfü                                                                                                  | fertige Sti<br>el- oder Wo<br>ie diese üt<br>gen" direk                        | ück- Beka<br>ord- köni<br>ber "Ein<br>t hinz               | annte Mater<br>nen Sie übe<br>gabe" direkt<br>ufügen. Bes | ialnı<br>r der<br>: den<br>sond | ummern<br>n Menüpu<br>n Warenko<br>ers die | nkt<br>orb | I<br>E<br>e | Außerdem haben S<br>ichkeit, eine gespe<br>Excel-Datei, Mall-XI<br>einen per Katalog C                 | e die Mög-<br>icherte Mall-<br>ML Datei oder<br>A01 erstell-        |
| ubernehmen.<br>Sie können in die:<br>mehrere Positione<br>geben, um diese i<br>dem Warenkorb h<br>Sie können hier a<br>eigenen Artikelnun<br>ben und besteller<br>Eigene Artikelnun | ses Feld au<br>en manuel<br>mit einem<br>inzuzufüg<br>uch direkt<br>immern ein | Eing<br>Jeh Opti<br>I ein-<br>Klick<br>en.<br>ihre<br>nge- | abe von Ma<br>onen wird I                                 | iteria                          | anen mit<br>unterstütz                     | zt.        | t<br>r<br>l | en Warenkorb hoc<br>Neu hochgeladene<br>nen als neuer Ware<br>egt oder dem aktur<br>korb hinzugefügt w | nzuladen.<br>Artikel kön-<br>nkorb ange-<br>ellen Waren-<br>rerden. |

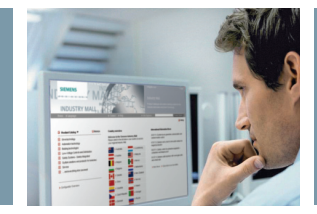

#### Nachfolgeprodukte

|                                                     |             |             |                    |           |           | 🚨 Max Mu        | eller (Max Mueller GmbH) | > Abmelden                           |
|-----------------------------------------------------|-------------|-------------|--------------------|-----------|-----------|-----------------|--------------------------|--------------------------------------|
| SIEMENS                                             |             | Industry    | Mall - War         | enkor     | b         |                 |                          |                                      |
| Home 🕨 Sprache                                      |             | ▶ Kontakt   | ▶ Hilfe            |           |           | ▶ Site Explorer |                          | Produktsuche                         |
|                                                     |             |             |                    |           | 🚺 Katalog | 🔛 Warenkorb (1) | ) 🖽 Service ! Bestell    | übersicht 📮 Administration           |
| Warenkorb: ()                                       |             |             |                    |           |           |                 | 30/-3                    |                                      |
| Artikelliste 2 Lieferdaten 3 Bestellung senden 4    | Bestellbest | tätigung 😐  |                    |           |           | 1               | vveiter >                |                                      |
| Artikel löschen   Verfügbarkeit prüfen              | Finden      | Optionen *  | VVarenkorbverv     | valtung * | Mehr"     | ,               | Artikel hinzufügen       |                                      |
| 📄 Pos. 🛆 Artikelnummer Verfügbar? I                 | Menge       | Artikelbesc | hreibung           | PE        | Rabatt    | P-Preis         | Kopieren & Einfügen      | Eingabe Datei hochlade               |
| 1 > 3TX7004-1AB10                                   | 1           | AUSGANGS    | OPPELGLIED,        | 1         |           | 49,52 EUR       | [                        |                                      |
| :                                                   | Stück       | DOPPELSTO   | CK-BAUFORM, 1S     |           |           |                 |                          |                                      |
|                                                     |             | SCHALTER,   | 111 H-U-A-         |           |           |                 | <u>ا</u>                 | Vergrößern                           |
|                                                     |             | BAUBREITE 1 | ISCHLUSS,<br>2,5MM |           |           |                 |                          | Vergrotern                           |
| Das Produkt 3TX7004-1AB10 ist nicht mehr aktuell.   |             |             |                    |           | Erset     | zen             | Lieferanschrift          | Max Mueller GmbH<br>Mühlweg 3        |
| Viir emptehlen innen diesen Nachtolger > 31X/UU4-1E |             |             |                    |           |           |                 |                          | 88045 Friedrichshafen<br>Deutschland |
|                                                     |             |             |                    |           |           |                 |                          |                                      |
|                                                     |             |             |                    |           |           |                 |                          |                                      |
|                                                     |             |             |                    |           |           |                 |                          |                                      |
|                                                     |             |             |                    |           |           |                 |                          |                                      |
|                                                     |             |             |                    |           |           |                 |                          |                                      |
|                                                     |             |             |                    |           |           |                 |                          |                                      |
|                                                     |             |             |                    |           |           |                 |                          |                                      |
|                                                     |             |             |                    |           |           |                 |                          |                                      |
|                                                     |             |             |                    |           |           |                 |                          |                                      |
|                                                     |             |             |                    |           |           |                 |                          |                                      |
|                                                     |             |             |                    |           |           |                 |                          |                                      |
|                                                     |             |             |                    |           |           |                 |                          |                                      |
| Wird ain Artikal dam Warankarh                      |             | it ainam    | Klick auf          | dia       | Artikal   |                 |                          |                                      |
| wird ein Artiker dem Warenkord                      | UVI         |             |                    | Drei      | ALLAR     | -               |                          |                                      |
| ninzugerugt, findet automatisch                     | nı          | immer d     | ies neuer          | Proc      | duktes    |                 |                          |                                      |
| eine Prufung statt, die Sie infor-                  | er          | halten S    | ie alle De         | tails     | zum       |                 |                          |                                      |
| miert, talls es zu diesem Produkt                   | Na          | achfolge    | typ und k          | cönn      | en ent    | -               |                          |                                      |
| eine neuere Version gibt oder                       | SC          | heiden,     | welches            | der P     | rodukt    | e               |                          |                                      |
| das Produkt weiter konfiguriert                     | da          | is richtig  | le für Sie         | ist.      |           |                 |                          |                                      |
| werden muss.                                        |             |             |                    |           |           |                 |                          |                                      |
|                                                     | So          | ollten Sie  | e die älter        | e Ve      | rsion     |                 |                          |                                      |

benötigen, können Sie diese – vorausgesetzt, dass das Produkt noch lieferbar ist – natürlich nach wie vor bestellen.

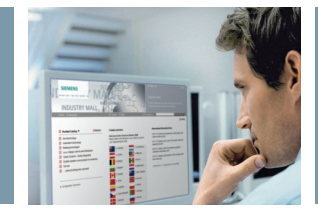

#### Verfügbarkeitsprüfung

|                 |                            |                           |                                           |                                                                                                    | 1                                                                                     | & Max Mueller (N                          | Max Mueller GmbH)                            |                                                              | > Abmelden                |
|-----------------|----------------------------|---------------------------|-------------------------------------------|----------------------------------------------------------------------------------------------------|---------------------------------------------------------------------------------------|-------------------------------------------|----------------------------------------------|--------------------------------------------------------------|---------------------------|
| SIE             | MENS                       |                           | Indus                                     | stry Mall - Warenk                                                                                                    | orb                                                                                   |                                           |                                              |                                                              |                           |
| Home            | e 🕨 Sprache                |                           | ► Kon                                     | takt ▶ Hilfe                                                                                                    | ► Site                                                                                | Explorer                                  |                                              |                                                              | Produktsuche              |
|                 |                            |                           |                                           |                                                                                                    | 🚺 Katalog 🖙 War                                                                       | renkorb (3) 🕮                             | Service 🚺 Bestelli                           | übersicht 📮                                                  | Administration            |
| Warenkorb:      | (12345)                    |                           |                                           |                                                                                                    |                                                                                       | Weit                                      | er >                                         |                                                              |                           |
| Artikelli       | iste 2 Lieferdaten 3 Beste | llung senden <u>4</u> Bes | tellbestätigung                           | •                                                                                                    |                                                                                       |                                           |                                              |                                                              |                           |
| Artikel löschen | i   Verfügbarkeit prüfen   | e 🔶 E                     | inden   Option                            | nen *   Warenkorbverwaltu                                                                                                    | ng 🎽   Mehr 🆜                                                                         | Artik                                     | el hinzufügen                                |                                                              |                           |
| Pos.            | △ Artikelnummer            | Verfügbar? Men            | ige Artik                                 | Iheschreihung Pl                                                                                                    | F Pahatt P.Preis                                                                      | 31                                        | 'eren & Einfügen                             | Eingabe                                                      | Datei hochladen           |
| 1<br>※          | > 6AV7861-1AA00-1AA0       | A ← 15<br>Stüc            | k SIMA<br>ZOLL<br>800X<br>FUER<br>SCHN    | Lieferinformationen<br>Dieser Artikel ist zum Wunsc<br>Bitte wählen Sie eine der fol                                                             | chliefertermin nicht verfüg<br>genden Optionen aus:                                   | 31<br>bar.                                |                                              | Vergröß                                                      | .::                       |
| <b>▽</b> 2      | > 6ES7408-1TA00-6AA0       | Stüc                      | k SIMA<br>57-40<br>FUER<br>408-1<br>408-1 | <ul> <li>Wunschliefertermin des<br/>ändern.<br/>Dies ist der Termin an de<br/>Wunschliefertermin für o<br/>bliezmit warden die Winzel</li> </ul> | kompletten Warenkorbes :<br>m alle Positionen verfügbe<br>tiesen Artikel auf 23.09.20 | auf 23.09.2011<br>ar sind.<br>I11 ändern. | anschrift f                                  | vlax Mueller (<br>Bahnhofsplai<br>96543 Bambi<br>Deutschland | GmbH & Co<br>Iz 12<br>erg |
| <b>□</b> 3      | > 6ES7408-1TA00-7AA0       | 2                         | 408-1                                     | umgestellt und dargestel                                                                                                    | it.                                                                                   |                                           | ung t                                        | EUR                                                          |                           |
|                 |                            | Pack                      | urg FUER<br>408-1<br>408-1                | Hinweis: Dieser Artikel ist ar                                                                                                    | n 23.09.2011 verfügbar.                                                               |                                           | mtpreis<br>zzal. gesetzlicher                |                                                              | 16.080,26 EUR             |
|                 |                            |                           | JE PA                                     | "Abbruch".                                                                                                    | ertermin beizupenalten, kill                                                          | cken Sie auf                              | mtgewicht (kg)                               |                                                              | 46,060 kg**               |
|                 |                            |                           |                                           | Weite                                                                                                    | r Abbruch                                                                             |                                           | (mit Fehler, mit Hin<br>er Positionen ohne - | weis)<br>Gewichtsinfo                                        | 3 (0, 0)<br>rmation       |
|                 |                            |                           |                                           |                                                                                                    |                                                                                       | Vveit                                     | er >                                         |                                                              |                           |
|                 |                            |                           |                                           |                                                                                                    |                                                                                       |                                           |                                              |                                                              |                           |
|                 |                            |                           |                                           |                                                                                                    |                                                                                       |                                           |                                              |                                                              |                           |
|                 |                            |                           |                                           |                                                                                                    |                                                                                       |                                           |                                              |                                                              |                           |
|                 |                            |                           |                                           |                                                                                                    |                                                                                       |                                           |                                              |                                                              |                           |
|                 |                            |                           |                                           |                                                                                                    |                                                                                       |                                           |                                              |                                                              |                           |

Hier können Sie überprüfen, welche Artikel in Ihrem Warenkorb verfügbar sind. Das Ergebnis sehen Sie in der Spalte "Verfügbar?". Wenn Sie den Mauszeiger auf das Symbol bewegen, erscheint eine detaillierte Beschreibung zum Lieferstatus.

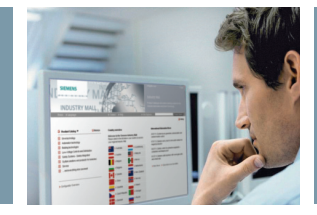

#### Lieferadressen

| SIEMENS Industry Mall Waronkorb                                                                                                    |
|----------------------------------------------------------------------------------------------------|
| SILMENS Industry Main - Waterkons                                                                                                    |
| Home > Sprache > Kontakt > Hilfe > Site Explorer Produktsuche                                                                                                    |
| 🔒 Katalog 😓 Warenkorb (3) 🕮 Service 💶 Bestellübersicht 💻 Administration                                                                                                    |
| Warenkorb ()                                                                                                    |
| Attikelliste 2 Lieferdaten 3 Bestellung senden 4 Bestellbestätigung                                                                                                    |
|                                                                                                    |
| Artikel Ibschen   Vertugbanket prufen   Finden   Optionen   Warenkorbverwaltung ' Huber   Artikel Ibschen   Vertugbanket prufen   Vertugbanket prufen   Det vertugen   Vertugen   Vertugen |
| Roperen & Emiligen Eingabe Uatel nocinaeen                                                                                                    |
| Preis                                                                                                    |
| ▶         ■         >         ■         >         ■         ■         ■         ■         ■         ■         ■         ■         ■         ■         ■         ■         ■         ■         ■         ■         ■         ■         ■         ■         ■         ■         ■         ■         ■         ■         ■         ■         ■         ■         ■         ■         ■         ■         ■         ■         ■         ■         ■         ■         ■         ■         ■         ■         ■         ■         ■         ■         ■         ■         ■         ■         ■         ■         ■         ■         ■         ■         ■         ■         ■         ■         ■         ■         ■         ■         ■         ■         ■         ■         ■         ■         ■         ■         ■         ■         ■         ■         ■         ■         ■         ■         ■         ■         ■         ■         ■         ■         ■         ■         ■         ■         ■         ■         ■         ■         ■         ■         ■         ■         ■         ■                                                                                                    |
| 800X800 PVRL<br>AUFLOESTUNG FUER 24V DC Listeranschrift TMax Musiler GmbH                                                                                                    |
| VOA, DVH SCHWITTSTELLE, Bahrholtstr. 5<br>INCL. VOA AKBEL 1,8M Neue Adresse hinzufügen Bahrholtstr. 5                                                                                                    |
| V         2         > 3TK2825-1AI         Adressen verwalten         Deutschland                                                                                                    |
| Adresse hinzufügen Als Excel exportieren Suchen 122.08.2011                                                                                                    |
| Firma Alame2 Hame3 Strafe                                                                                                    |
| Max Mueller GmbH Mühlweg 3 Gesamtpreis 34,943,33 El<br>Mühlweg 3 Gesamtpreis 34,943,33 El<br>Will prestrikter USE Farsh burd Van adverade                                                                                                    |
| Max Mueller GribH Bahnhofsst Gesamtgewicht (kg) 99.473 kg                                                                                                    |
| Max Mueller GmbH Bahnhofspi                                                                                                    |
| Benberg 12                                                                                                    |
|                                                                                                    |
|                                                                                                    |
|                                                                                                    |
|                                                                                                    |
|                                                                                                    |
| Adressarten:                                                                                                    |
| Firmenadresse     im Warenkorh oder in der Firme-     gesamte Firme verweltet. Som                                                                                                    |

- Aktuell aktive Lieferadresse
- Standardlieferadresse

Sie können Ihre Lieferadressen im Warenkorb oder in der Firmenadministration unter "Adressen" verwalten. Weisen Sie eine vorhandene Adresse Ihrem Warenkorb zu oder erstellen Sie eine neue Lieferadresse. Lieferadressen werden für die gesamte Firma verwaltet. Somit werden Aktualisierungen der Lieferadressen in allen Warenkörben Ihrer Firma veröffentlicht.

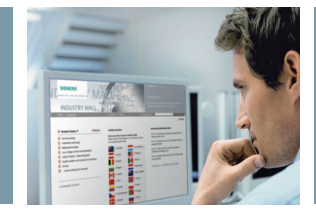

#### Lieferdaten

|                                                                                                    |                                                                                                    | 🚨 Ma                                | x Mueller (Max Mueller GmbH)                                                                        | > Abmelden                               |
|----------------------------------------------------------------------------------------------------|----------------------------------------------------------------------------------------------------|-------------------------------------|----------------------------------------------------------------------------------------------------|------------------------------------------|
| SIEMENS                                                                                                    | Industry Mall                                                                                                |                                     |                                                                                                    |                                          |
| Home 🕨 Sprache                                                                                                    | ▶ Kontakt ▶ Hilfe                                                                                            | ▶ Site Explo                        | orer                                                                                                | Produktsuche                             |
|                                                                                                    |                                                                                                    | 🚺 Katalog 😓 Warenko                 | rb (3) 🟥 Service ! Bestellübersi                                                                    | icht 📮 Administration                    |
| Artikelliste 2 Lieferdaten 3 Bestellung senden 4 Bes                                                                                        | ellbestätigung                                                                                               |                                     |                                                                                                    |                                          |
| Optionen und Lieferdaten                                                                                                    |                                                                                                    |                                     | Gaeamturaie                                                                                         | 34 043 33 EUR                            |
| Währung                                                                                                    | EUR                                                                                                    |                                     | zzgl. gesetzlicher USt, Fraci<br>Gesamtgewicht (kg)                                                 | ht- und Verpackungskosten<br>99.473 kg** |
| Lieferanschrift 🛐                                                                                                    | Max Mueller GmbH<br>Bahnhofsstr. 5<br>90459 Nürnberg<br>Deutschland<br>> Lieferanschrift hinzufügen oder bea | *<br>rbeiten                        | Artikel (mit Fehler, mit Hinweis)<br>** außer Positionen ohne Gewichtsin<br>< Zurück zu Artikeliste | 3 (0, 1)<br>formation<br>Weiter >        |
| Name des Endverwenders 🦻                                                                                                    |                                                                                                    |                                     |                                                                                                    |                                          |
| Land des Endverwenders                                                                                                    |                                                                                                    |                                     |                                                                                                    |                                          |
| Ihre Bestellnummer<br>Referenz für Ihre interne Buchhaltung                                                                                 | Projekt Tower *                                                                                              |                                     |                                                                                                    |                                          |
| Zusätzliche Informationen zum Auftrag                                                                                                    | > Text ausblenden                                                                                            |                                     |                                                                                                    |                                          |
| Hinweistext<br>Hierkönnen Sie einen<br>Hinweistost-eingeben, der auf die<br>Rechnung und den Lieferschein<br>Ihrer Bestellung gedrudt wird. |                                                                                                    |                                     |                                                                                                    |                                          |
| In der Übersicht "Lieferdaten"<br>sind die wichtigsten Angaben<br>zu Ihrer Bestellung – wie Liefer-<br>adresse und Ihre Kundenbestell-      | In diesem Textfeld kö<br>Sie Anmerkungen ma<br>die später auch auf A<br>bestätigung, Liefersc                | onnen<br>achen,<br>uftrags-<br>hein |                                                                                                    |                                          |

nummer – zu ergänzen.

und Rechnung stehen sollen.

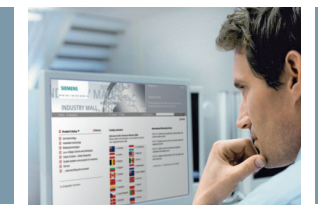

#### Prüfung der Bestelldaten

| SIEMENS                                                                                                    |                                        | Industry Mal                                                                                                 | 1                                                                                                    | & Ma                                                      | ax Mueller (Max Mueller GmbH)                                                                                                    | > Abmelden                                                                                                    |
|----------------------------------------------------------------------------------------------------|----------------------------------------|----------------------------------------------------------------------------------------------------|----------------------------------------------------------------------------------------------------|-----------------------------------------------------------|----------------------------------------------------------------------------------------------------|----------------------------------------------------------------------------------------------------|
| Home > Sprache                                                                                                    |                                        | ▶ Kontakt ▶ Hil                                                                                              | lfe                                                                                                    | ▶ Site Expl                                               | orer                                                                                                    | Produktsuche                                                                                                   |
|                                                                                                    | 7                                      |                                                                                                    | 🗋 Ka                                                                                                    | talog 🔛 Warenko                                           | orb (3) 🖽 Service ! Bestellük                                                                                                    | persicht 📮 Administration                                                                                      |
| 1 Artikelliste 2 Lieferdaten 3 Best                                                                                                    | ellung senden 4 Bestelli               | estätigung                                                                                                   |                                                                                                    |                                                           |                                                                                                    |                                                                                                    |
| Kontaktdaten<br>Max Mueller<br>max@mueller.de<br>+49(89)1234567                                                                                             |                                        | Lieferanschrift<br>Max Mueller GmbH<br>Bahnhofsstr. 5<br>90459 Nürnberg                                      |                                                                                                    |                                                           | Gesamtpreis<br>zzgl. gesetzlicher USt,<br>Gesamtgewicht (kg)                                                                                         | 34.943,33 EUR<br>Fracht- und Verpackungskoster<br>99,473 kg**                                                  |
|                                                                                                    |                                        | Deutschland                                                                                                  |                                                                                                    |                                                           | Artikel (mit Fehler, mit Hinweis)<br>** außer Positionen ohne Gewi                                                                                   | 3 (0, 1)<br>chtsinformation                                                                                    |
| indverwender<br>Jame des Endverwenders :<br>.and des Endverwenders :                                                                                        |                                        |                                                                                                    |                                                                                                    |                                                           |                                                                                                    | 📕 Drucker                                                                                                    |
| festelldaten<br>(undennr. testimde<br>rre Bestellnummer Projekt T                                                                                           | mo<br>jower                            | Währung<br>Gew. Liefertermin<br>Letztes Änderungsdatu                                                        | EUR<br>22.08.2011<br>m 17.08.2011                                                                                         |                                                           | Hinweis!<br>Mit Betätigen der Funktion "Best<br>rechtlich verbindlich für Ihre Firr<br>unten genannten Bedingungen.<br>eigenen Interesse darauf dass | ellung senden" erklären Sie<br>na das Einverständnis mit den<br>Bitte achten Sie in Ihrem<br>Sie entsprechende |
| Pos. Artikelnummer/Beschreibung Ex                                                                                                    | portkennzeichen Einzels                | oreis Preisgruppe I                                                                                          | Ihr Preis Menge                                                                                                    | Gesamtpreis                                               | Vollmachten haben.                                                                                                    |                                                                                                    |
| SIMATIC FLAT PARLE 12:12 EF<br>ZOLLTFT-EILDSCHRMMHT<br>BOUX600 PIXEL ALFLOESUNG<br>FLEF 224 DC YGA, DVI<br>SCHNITTSTELLE, NCL. YGA-<br>KABEL 1,8M           | RISH P                                 | EUR                                                                                                    | EUR                                                                                                    |                                                           | Auf auceputert Set due hu<br>Lieferbedingungen inden S<br>Industry Mail Verkraufs- u<br>Warenkorb nach der Beste                                     | ustry nar Venauts- und<br>den Haken setzen:<br>nnd Lieferbedingungen<br>Ilung leeren<br>Bestellung senden >    |
| In dieser Übersicht sol<br>die wichtigsten Bestell<br>sorgfältig überprüfen,<br>Lieferanschrift<br>Bestellnummer<br>Gewünschter Liefer<br>Artikel und Menge | lten Sie<br>Idaten<br>z. B.:<br>termin | Um die Beste<br>müssen Sie o<br>Lieferbeding<br>Hier können<br>Sie den War<br>Bestellung le<br>tere Bestellu | ellung zu verse<br>die Verkaufs- u<br>gungen akzept<br>Sie entscheid<br>enkorb nach d<br>eeren oder für<br>ungen nutzen v | enden,<br>ind<br>ieren.<br>en, ob<br>er<br>wei-<br>wollen | Benötigen Sie die<br>auch in Papierfor<br>internen Unterlag<br>Sie diese hier aus<br>Unabhängig davo<br>für jede Bestellur<br>gangsbestätigun        | e Bestellung<br>m für Ihre<br>gen, können<br>sdrucken.<br>on erhalten Sie<br>ng eine Ein-<br>g als E-Mail.     |

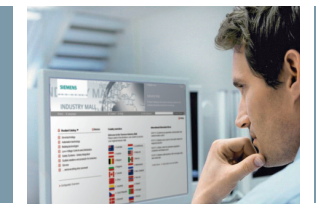

#### Bestellbestätigung

|                                                                                                    |                                                  |                                 |                                                           |                                   |                                   | 🚨 Ma                                  | x Mueller (Max Mue       | ller GmbH)                               | > Abmelden                           |
|----------------------------------------------------------------------------------------------------|--------------------------------------------------|---------------------------------|-----------------------------------------------------------|-----------------------------------|-----------------------------------|---------------------------------------|--------------------------|------------------------------------------|--------------------------------------|
| SIEMENS                                                                                                    |                                                  | I                               | ndustry Ma                                                | all                               |                                   |                                       |                          |                                          |                                      |
| Home 🕨 Sprache                                                                                                    |                                                  |                                 | 🕨 Kontakt 🔹 🕨 H                                           | Hilfe                             |                                   | ▶ Site Explo                          | orer                     |                                          | Produktsuche                         |
|                                                                                                    |                                                  |                                 |                                                           |                                   | 🚺 Ka                              | talog 😾 Warenko                       | rb (0) 🖽 Service         | I Bestellübersich                        | t 📮 Administration                   |
| 1 Artikelliste 2 Lieferdaten 3                                                                                                    | Bestellung senden 4                              | Bestellbestäti                  | gung                                                      |                                   |                                   |                                       |                          |                                          |                                      |
| Wir haben Ihre Bestellung e                                                                                                    | rhalten                                          |                                 |                                                           |                                   |                                   |                                       | Gesamtpreis              |                                          | 34.943.33 FUR                        |
| Sollte zwischen Ihnen und Siemens AG<br>wurde diese Konditionen berücksichtigt                                                    | eine Vertragsvereinb<br>. Sollten Sie Unterschi  | arung über Za<br>ede bemerken   | hlungsbedingung<br>, kontaktieren Sie                     | en für Lieferu<br>bitte Ihren Sie | ng und Service<br>mens Partner. F | bestehen, dann<br>ür diese Bestellung | zzgl. ge<br>Gesamtgewicl | setzlicher USt, Fracht<br><b>it (kg)</b> | und Verpackungskosten<br>99,473 kg** |
| sind die Liefer- und Servicekonditionen<br>Siemens AGB ersetzen, dann werden                                                      | zutreffend wie in den<br>diese Vertragsdetails i | AGB festgeha<br>perücksichtigt. | atten. Sollte ein Ve                                      | ertrag für Liefe                  | erung und Servi                   | ce bestehen und                       | Artikel (mit Fehle       | r, mit Hinweis)                          | 3 (0, 1)                             |
|                                                                                                    |                                                  |                                 |                                                           |                                   |                                   |                                       | ** außer Position        | en ohne Gewichtsinfo                     | rmation                              |
| <ul> <li>Zurück zum Katalog</li> </ul>                                                                                            |                                                  |                                 |                                                           |                                   |                                   |                                       |                          |                                          |                                      |
| Diese Daten haben Sie gesendet:                                                                                                   |                                                  |                                 |                                                           |                                   |                                   |                                       |                          |                                          |                                      |
| Kontaktdaten                                                                                                    |                                                  | Liet                            | eranschrift                                               |                                   |                                   |                                       |                          |                                          |                                      |
| max@mueller.de                                                                                                    |                                                  | Max                             | Mueller GmbH                                              |                                   |                                   |                                       |                          |                                          |                                      |
| +49(89)1234567                                                                                                    |                                                  | 904:                            | 59 Nürnberg                                               |                                   |                                   |                                       |                          |                                          |                                      |
|                                                                                                    |                                                  | Deu                             | tschland                                                  |                                   |                                   |                                       |                          |                                          |                                      |
| Endverwender<br>Name des Endverwenders :<br>Land des Endverwenders :                                                              |                                                  |                                 |                                                           |                                   |                                   |                                       |                          |                                          |                                      |
| Bestelldaten                                                                                                    |                                                  |                                 |                                                           |                                   |                                   |                                       |                          |                                          |                                      |
| Kundennr. test                                                                                                    | indemo                                           | vVäh                            | rung                                                      | 1                                 | EUR                               |                                       |                          |                                          |                                      |
| Ihre Bestellnummer Proj                                                                                                    | ekt Tower                                        | Best                            | elidatum                                                  |                                   | 17.08.2011                        |                                       |                          |                                          |                                      |
|                                                                                                    |                                                  | Letz                            | <ul> <li>Lietertermin</li> <li>es Änderungsdal</li> </ul> | tum                               | 22.08.2011                        |                                       |                          |                                          |                                      |
|                                                                                                    |                                                  |                                 |                                                           |                                   |                                   |                                       | -                        |                                          |                                      |
| Pos. Artikelnummer/Beschreibung                                                                                                   | Exportkennzeichen                                | Einzelpreis                     | Preisgruppe                                               | Ihr Preis                         | Menge                             | Gesamtpreis                           |                          |                                          |                                      |
| 1 6AV7861-1AA00-1AA0<br>SIMATIC FLAT PANEL 12 12<br>ZOLL TFT-BILDSCHIRM MIT<br>800X600 PIXEL AUFLOESUNG<br>FLIFR 24V DC VGA. DVLI | AL: N / ECCN:<br>EAR99H                          | 1.050,00<br>EUR                 | 275                                                       | 1.050,00<br>EUR                   | 33 Stück                          | 34.650,00 EUR                         |                          |                                          |                                      |
|                                                                                                    |                                                  |                                 |                                                           |                                   |                                   |                                       |                          |                                          |                                      |

Nach erfolgreichem Versand der Bestellung erhalten Sie eine kurze Bestätigung mit der Zusammenfassung der Bestelldaten – diese können Sie ausdrucken oder in Datei-Form abspeichern.

#### Bestellübersicht

|                        |                                        |                     |                  | 🚨 Max Mueller (Max Mueller G                  | Abmelden                          |
|------------------------|----------------------------------------|---------------------|------------------|-----------------------------------------------|-----------------------------------|
| SIEMEN                 | IS                                     | Industry Mall -     | Bestellübersicht |                                               |                                   |
| Home 🕨 Sp              | rache                                  | ▶ Kontakt ▶ Hilfe   |                  | ▶ Site Explorer                               | Produktsuche                      |
|                        |                                        |                     | 🚺 Katalog        | 😾 Warenkorb (3) 🛄 Service 🚺                   | Bestellübersicht 📮 Administration |
|                        |                                        |                     |                  |                                               |                                   |
| Bestellungen Best      | tellungen nach <mark>Positionen</mark> |                     |                  |                                               |                                   |
|                        |                                        |                     |                  |                                               |                                   |
| Nach Excel exportieren | T Filter T Einstellungen T Drucken     | <b>∀</b>            |                  |                                               |                                   |
| Kundennummer           | hre Bestellnr.                         | Siemens-Auftragsnr. | Bestelldatum     | Status                                        | Gesamtpreis                       |
| A1500518               | > test switch hepp<br>schwamm          |                     | 07.06.2011       | Bestellung gesendet<br>(C <mark>f</mark> fen) | 11,70 EUR                         |
| A1500518               | > 123456                               | > 11409285          | 23.09.2010       | 123 Bestellt (Offen)                          | 1.625,45 EUR                      |
| A1500518               | > 55555                                | > 11409279          | 22.09.2010       | 🛛 🖉 Auftrag in Arbeit                         | 25.487,76 EUR                     |
| A1500518               | > E11734/02.09.                        | > 11407732          | 10.09.2010       | 🛛 🖉 Auftrag in Arbeit                         | 114,90 EUR                        |
| A1500518               | > E11739/RL/03092010                   | > 11408436          | 10.09.2010       | 🛛 🖉 Auftrag in Arbeit                         | 154,87 EUR                        |
| A1500518               | > C11732/02.09.                        | > 11407806          | 10.09.2010       | 🛛 🖉 Auftrag in Arbeit                         | 415,28 EUR                        |
| A1500518               | > B11112/02.09                         | > 11407622          | 10.09.2010       | 🙆 Auftrag in Arbeit                           | 703,25 EUR                        |
| A1500518               | > 421592                               | > 11408312          | 10.09.2010       | 🛛 🖉 Auftrag in Arbeit                         | 260,99 EUR                        |
| A1500518               | > 421566/900/RL                        | > 11407455          | 10.09.2010       | 🛛 🖉 Auftrag in Arbeit                         | 216,60 EUR                        |
| A1500518               | > 421419                               | > 11407805          | 10.09.2010       | 🛛 🖉 Auftrag in Arbeit                         | 14,07 EUR                         |
| A1500518               | > 421351                               | > 11407858          | 10.09.2010       | 🛛 🖉 Auftrag in Arbeit                         | 853,45 EUR                        |
| A1500518               | > 421951                               | > 11407028          | 09.09.2010       | Auftrag in Arbeit                             | 15,05 EUR                         |
| A1500518               | > 421460                               | > 11407296          | 09.09.2010       | 🛛 🖉 Auftrag in Arbeit                         | 116,97 EUR                        |
|                        |                                        |                     |                  |                                               |                                   |
|                        |                                        |                     |                  |                                               |                                   |
|                        |                                        |                     |                  |                                               |                                   |
|                        |                                        |                     |                  |                                               |                                   |

In der Bestellübersicht sind alle Ihre Bestellungen der letzten 12 Monate detailliert aufgelistet und – je nach Belieben – auf Kopf- oder Positionsebene dargestellt. Mit den Filter-Funktionen können Sie die angezeigten Bestellungen nach verschiedenen Kriterien sortieren – z. B. nach allen Aufträgen filtern, die noch nicht komplett abgewickelt wurden. Mit einem Klick auf Ihre Bestellnummer oder die Siemens Auftragsnummer erhalten Sie weitere Informationen zu der jeweiligen Bestellung.

Die folgenden Informationen zum Bestellstatus werden in der Bestellübersicht angezeigt:

- Bestellung gesendet (Offen): Sie haben die Bestellung über die Industry Mall an uns übermittelt.
- Bestellt (Offen): Die Bestellung wurde im System verarbeitet und an die Werke weitergeleitet.
- Auftrag in Arbeit: Das Werk hat die Bestellung vorerst ohne Termin bestätigt.
- Bestellung bestätigt (Offen): Zum genannten Termin können Sie ihre Lieferung erwarten.
- Lieferung an Spediteur übergeben (Ausgeliefert): Die Ware wurde an den Spediteur übergeben.

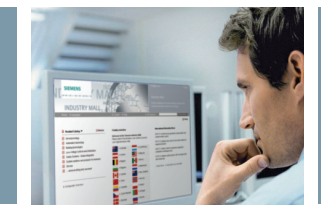

#### Bestell- und Lieferverfolgung

| SIEMENS                   |                     |                                  | Indus         | stry Mall - E                                      | Bestellü  | bersicht                                              | & Sver                                        | (Testf             | irma)            |                | > Abmel          |
|---------------------------|---------------------|----------------------------------|---------------|----------------------------------------------------|-----------|-------------------------------------------------------|-----------------------------------------------|--------------------|------------------|----------------|------------------|
| Home 🕨 Sprache            |                     |                                  | ▶ Kon         | takt ▶ Hilfe                                       |           |                                                       | ▶ Site Explorer                               |                    |                  |                | Produktsuc       |
|                           |                     |                                  |               |                                                    |           | 🚺 Katalog                                             | 🔛 Warenkorb (0)                               | III Serv           | rice ! Be        | stellübersicht | 📮 Administra     |
| Bestelldetails            |                     |                                  |               |                                                    |           |                                                       |                                               |                    |                  |                |                  |
| Kundennummer              |                     | A150051                          |               |                                                    | Währung   |                                                       |                                               | EUR                |                  |                |                  |
| Siemens-Auftragsnum       | ner                 | 11709943                         |               |                                                    | Bestellda | tum                                                   |                                               | 20.01.20           | 11 16:28         |                |                  |
| Besteller / Bearbeiter Si | emens               | ANNETTE                          | / Mathilde    | →⊠                                                 | Siemens   | OrgID                                                 |                                               | A402577            | 72               |                |                  |
| Ihre Bestellnummer        |                     | 433436                           |               |                                                    | Lieferad  | esse                                                  |                                               | Hep<br>Ind Ani     |                  |                |                  |
| Auftragsstatus            |                     | Lieferung an S<br>(Ausgeliefert) | pediteur über | geben                                              |           |                                                       |                                               | Bunsens<br>Deutsch | str. 2 4<br>land | 1238 Moenche   | engladbach       |
| Zusätzliche Information   | en zum Auftrag      | i                                |               |                                                    | 31        |                                                       |                                               |                    |                  |                |                  |
| Nach Excel exportieren ᡟ  | Ansicht: Lieferdate | en 🎙 Drucken                     |               |                                                    |           |                                                       |                                               |                    |                  |                |                  |
| Pos. ∠ Artikelnummer      | Beschreibung        |                                  |               | Status                                             |           | Vlenge bestellt<br>Vlenge bestätig<br>Vlenge geliefer | Wunschtern<br>gt Bestätigter<br>t Ausgeliefer | nin<br>Termin<br>t | Liefer- se       | cheinnr.       | Sped.            |
| 1 5SM1344-6               | FI TYP A T55 40.    | 4 30MA 4TE                       |               | Lieferung an<br>Spediteur überge<br>(Ausgeliefert) | ben       | 2<br>2<br>2                                           | 24.01.2011<br>24.01.2011<br>21.01.2011        |                    | FOR SIRL1        | 2005344035     | ➡<br>> Spediteur |
| 2 5SW3000                 | HILFSSTROMSCI       | HALTER 1S105                     | 5.5EM1        | Spediteur überge<br>(Ausgeliefert)                 | ben       | 2<br>2<br>2                                           | 24.01.2011<br>24.01.2011<br>21.01.2011        | ->                 | POF SIRL1        | 2005344035     | ₽<br>> Spediteur |
|                           |                     |                                  |               |                                                    |           |                                                       |                                               |                    |                  |                |                  |

können Sie den Lieferschein der werden Sie direkt auf die Seite entsprechenden Position öffnen, speichern oder ausdrucken.

des Spediteurs geleitet und können dort bequem den genauen Lieferstatus nachverfolgen.

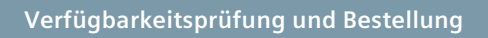

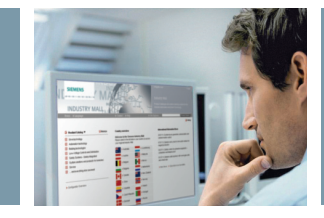

# Auftragsstatus-Aktualisierungs-Mails

| Auftragsabwicklung                                                                                   |                                |                        |                                         |                                               |                                |
|----------------------------------------------------------------------------------------------------|--------------------------------|------------------------|-----------------------------------------|-----------------------------------------------|--------------------------------|
|                                                                                                    |                                |                        |                                         |                                               |                                |
| E-Mails für Bestellstatus-Änderungen aktivieren                                                      | -                              |                        |                                         |                                               |                                |
| Information was sich in Detail geändert hat.                                                         |                                | Auftragskopf           |                                         |                                               |                                |
|                                                                                                    |                                | Mall ID                | DE06139632                              |                                               |                                |
| E-Mails für Lieferscheindaten aktivieren<br>Empfangen von E-Mails die Informationen über die Artikel |                                | Kundennummer           | 02318293                                |                                               |                                |
| beinhalten, die an den Spediteur zum Versand übergeben                                               |                                | Firma                  | Ernat Persel                            |                                               |                                |
| wurden.                                                                                              |                                | Ihre Bestellnummer     | 201138 21                               |                                               |                                |
| Zusammenfassung der Statusänderungs- und                                                             |                                | Bestelldatum           | 24.08.2011                              |                                               |                                |
| Lieferschein-Mails.                                                                                  |                                | Währung                | EUR                                     |                                               |                                |
| Nur einmal täglich wird pro Auftrag eine Mail versendet. Ca. um<br>03.00 Ubr CET                     | -                              | Besteller              | Persel, Kai                             |                                               |                                |
|                                                                                                    |                                | Telefon                | +49 6181 7002                           | _                                             |                                |
| Nur geänderte Positionen in den                                                                      |                                | Fax                    | +                                       | _                                             |                                |
| Statusanderungs-mails versenden<br>Statusänderungs- und Lieferschein-Mails enthalten nur die         |                                |                        | Ernal Pensel                            | -                                             |                                |
| Bestellpositionen, die sich seit der letzten E-Mail geändert                                         | -                              | Lieferung on           | Frequence (-11                          |                                               |                                |
| haben.                                                                                               |                                |                        | 63486 Bruchkobel                        |                                               |                                |
|                                                                                                    |                                |                        | DE                                      |                                               |                                |
|                                                                                                    |                                |                        |                                         |                                               |                                |
|                                                                                                    |                                |                        |                                         |                                               |                                |
|                                                                                                    |                                |                        |                                         |                                               |                                |
|                                                                                                    |                                | Bestellpositione       | n                                       |                                               |                                |
|                                                                                                    |                                | Pos<br>Nr Kundenartike | elnummer Menge Arti                     | ikelnummer Artikelb                           | beschreibung                   |
|                                                                                                    |                                | 1 -                    | 1 6EP<br>Stück 2B/                      | P1331- SITOP I                                | POWER 0,5 GEREGEL              |
|                                                                                                    |                                | Gesamtpreis**          | Stack 207                               |                                               | 10. 40 120-230 7 40            |
|                                                                                                    |                                | Geauntpreta            |                                         |                                               |                                |
|                                                                                                    |                                | * Ohne USt             |                                         |                                               |                                |
|                                                                                                    |                                | ** Ohne USt, Frac      | cht und Verpackung                      |                                               |                                |
|                                                                                                    |                                |                        |                                         |                                               |                                |
| Dio                                                                                                  | E-Mail zum Auftr               | agestatus              | Hipwois                                 |                                               |                                |
| • Die                                                                                                |                                |                        | ninweis.                                |                                               |                                |
| Info                                                                                                 | rmiert Sie im Fail             | le einer               | Diese E-Ma                              | li dient auss                                 | schließlich                    |
| Verä                                                                                                 | inderung der Be                | stelldaten             | zur Informa                             | ation und er                                  | setzt                          |
| dure                                                                                                 | ch den Lieferante              | n wie:                 | nicht die of                            | ffizielle Auft                                | ragsbe-                        |
| B                                                                                                    | estätigter Lieferte            | ermin                  | stätigung.                              |                                               | -                              |
| - 6                                                                                                  | u alua al                      |                        | 5 5                                     |                                               |                                |
| 5                                                                                                    | LUCKZam                        |                        |                                         |                                               |                                |
| ■ O<br>Po                                                                                            | der Stornierung o<br>ositionen | einzelner              | Jeder Anwe<br>und Weise<br>richtigung i | ender kann (<br>der E-Mail-E<br>individuell i | die Art<br>Benach-<br>n seinem |
|                                                                                                    |                                |                        | Benutzerpro                             | ofil konfigu<br>oben links).                  | rieren                         |

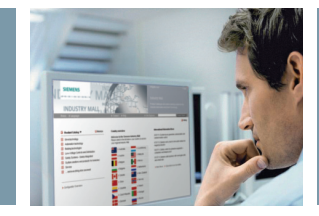

# Stammdatenanfrage

|                                                                                                    |                                                                            |                                                     |                                                            |                          |          | & Max Muelk                               | er (VWV Adm                                                 | in Company)                                                                        | > Abmelden                                        |
|----------------------------------------------------------------------------------------------------|----------------------------------------------------------------------------|-----------------------------------------------------|------------------------------------------------------------|--------------------------|----------|-------------------------------------------|-------------------------------------------------------------|------------------------------------------------------------------------------------|---------------------------------------------------|
| SIEMENS                                                                                                    |                                                                            | Industry N                                          | fall - Service                                             |                          |          |                                           |                                                             |                                                                                    |                                                   |
| Home 🕨 Sprache                                                                                                    |                                                                            | ► Kontakt 🛛                                         | Hilfe                                                      |                          | ▶ Site : | Explorer                                  |                                                             |                                                                                    | Produktsuche                                      |
|                                                                                                    |                                                                            |                                                     | 0                                                          | 🚺 Katalog                | 🔛 Wa     | renkorb (0)                               | 🕮 Service                                                   | I Bestellübersicht                                                                 | 💻 Administration                                  |
|                                                                                                    |                                                                            |                                                     |                                                            |                          | ->       | > Stammdat                                | enanfrage                                                   |                                                                                    |                                                   |
| Abfrage Typ                                                                                                    | 2 Quelle                                                                   | B Dateityp                                          | 1 Datenfelder                                              |                          |          | > Angebots                                | anfrage                                                     |                                                                                    |                                                   |
| Welchen Download                                                                                                    | Stammdatenanfrage                                                          |                                                     |                                                            |                          |          | > Down                                    | nload Bereic                                                | h                                                                                  |                                                   |
| wunschen Sie?                                                                                                    | C Rabatt-Download für d                                                    | len CA01                                            |                                                            |                          |          | Inform                                    | ation zur a                                                 | ngeforderten Datei                                                                 |                                                   |
|                                                                                                    |                                                                            |                                                     |                                                            |                          |          | Die ang<br>Bereich<br>Sie erha<br>Downlo  | eforderten D<br>zur Verfügu<br>alten eine Be<br>ad verfügba | ateien stehen 90 Tage<br>Ing.<br>nachrichtigung per E-I<br>r ist.                  | e im Download<br>Mail, sobald der                 |
|                                                                                                    |                                                                            |                                                     |                                                            | Vveiter                  | * >      |                                           |                                                             |                                                                                    |                                                   |
|                                                                                                    |                                                                            |                                                     |                                                            |                          |          | ← Ki                                      | unde                                                        | ▶ Warenkorb                                                                        | ▶ Extras                                          |
|                                                                                                    |                                                                            |                                                     |                                                            |                          |          |                                           | <u>A</u> ktuelle I                                          | Kundennumm                                                                         | er auswählen                                      |
|                                                                                                    |                                                                            |                                                     |                                                            |                          |          | Ŀ                                         | ≤undens                                                     | tammdaten                                                                          |                                                   |
|                                                                                                    |                                                                            |                                                     |                                                            |                          |          | H                                         | ( <u>u</u> ndenk                                            | onditionen                                                                         |                                                   |
|                                                                                                    |                                                                            |                                                     |                                                            |                          |          | H                                         | (u <u>n</u> dene                                            | rzeugnisnumn                                                                       | nern                                              |
|                                                                                                    |                                                                            |                                                     |                                                            |                          |          | ł                                         | (un <u>d</u> ena                                            | rtikel                                                                             |                                                   |
|                                                                                                    |                                                                            |                                                     |                                                            |                          |          |                                           | <u>ersonali</u>                                             | sierung                                                                            |                                                   |
|                                                                                                    |                                                                            |                                                     |                                                            |                          |          | larce                                     | nanniini                                                    | ie Schalttoch                                                                      | nik                                               |
| sie möchten schnell<br>Produktstammdaten<br>pestimmtes Produkts<br>infragen? Das bietet<br>stammdatenanfrage<br>uus verschiedenen St | und einfach<br>über ein<br>pektrum<br>Ihnen die<br>. Sie können<br>andards | Weiterhin<br>Rabatt-Dai<br>Katalog C/<br>herunterla | können Sie hi<br>æi für den Sie<br>A01 (offline au<br>den. | er die<br>mens<br>ıf DVE | ))       | Hin'<br>im (<br>übe<br>ren.<br>Nut        | weis: A<br>CA01 d<br>r die Ir<br>zen Sie                    | Alternativ k<br>lie Konditio<br>ndustry Mal                                        | önnen Sie<br>nen direkt<br>I aktualisie<br>Option |
| ie jeweiligen Ausga<br>ählen und herunte                                                                                             | beformate<br>'laden.                                                       |                                                     |                                                            |                          |          | "Per<br>"Kur<br>Zus<br>wer<br>Ans<br>adre | sonali<br>nde" in<br>amme<br>den au<br>prechp<br>essen a    | sierung" im<br>n CA01.<br>n mit den K<br>uch Daten v<br>partnern un<br>aus der Mal | Menü<br>conditione<br>on<br>d Liefer-<br>l in den |

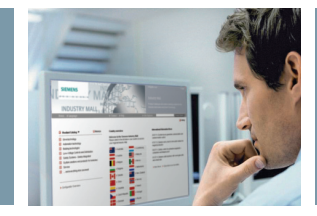

### Angebotsanfrage

|                                  |                                                                                                    |                     |                                                                      | 🚨 Max Mueller (Ma                                                                 | x Mueller GmbH)                                                                   | > Abmelden                                                     |
|----------------------------------|----------------------------------------------------------------------------------------------------|---------------------|----------------------------------------------------------------------|-----------------------------------------------------------------------------------|-----------------------------------------------------------------------------------|----------------------------------------------------------------|
| SIEMENS                          | Indu                                                                                                    | istry Mall - W      | arenkorb                                                             |                                                                                   |                                                                                   |                                                                |
| Home 🕨 Sprache                   | ▶ Kor                                                                                                    | itakt 🕨 Hilfe       |                                                                      | ▶ Site Explorer                                                                   |                                                                                   | Produktsuche                                                   |
| Artikelliste 2 Lieferdaten       | 3) Bestellung senden 4) Bestellbestätigung                                                                                      | •                   | 🚺 Katalog                                                            | Warenkorb (3) Ⅲ S     Stammdatenanf     Angebotsanfrag     Weite                  | ervice I Bestellübersicht<br>rage<br>je                                           | Administration                                                 |
| tikel löschen   Verfügbarkeit pr | ifen   Finden   O                                                                                                    | ptionen 🎽   Warenko | rbverwaltung *                                                       | Artike                                                                            | l hinzufügen                                                                      |                                                                |
| Projektkennzeichen *             | Mehr*                                                                                                    | Manfilmh Firmal     | DF Devis www.Debet                                                   | Kopie                                                                             | ren & Einfügen Eingab                                                             | e Datei hochladen                                              |
| Pos. • Arukeinummer              | menge Arukeibeschreibung                                                                                                    | Preis               | PE Preisgrup Raba                                                    | a P-Preis                                                                         |                                                                                   |                                                                |
| 1 > 6AV7861-1AA0<br>※ 0-1AA0     | 33 SIMATIC FLAT PANEL 12 12<br>Stück SOX60 PKEL<br>AUFL-DESUNG FUER 24V DC<br>VGA, DVI-I SCHNITTSTELLE,<br>INCL. VGA-KABEL 1.8M | 1.050,00<br>EUR     | 1 275<br>Anfordern ei<br>1 Einleitu                                  | 34.650,00 mes Angebotes                                                           | otsanfrage 3                                                                      | Bestätigung                                                    |
| 2 > 3TK2825-1AB20                | 1 SIRIUS<br>Stück SICHERHEITSSCHALTGERAET<br>MIT RELAIS-FREIGABEKREISE<br>(FK), AC 24V, 45 0MM,<br>SCHRAUBANSCHLUSS, FK         | 258,00<br>EUR       | 1 Mit dieser F                                                       | inktion können Sie über di                                                        | a Industry Mail ein Angehol                                                       | anfordero                                                      |
|                                  |                                                                                                    |                     | Wit diesen f<br>Es wird der<br>bei Siemens<br>Wenn der V<br>Häkchen. | gesamte aktive Warenkor<br>gesendet.<br>/arenkorb anschließend gi<br>korb löschen | a als Angebotsanfrage an<br>als Angebotsanfrage an<br>alöscht werden soll, setzei | amouern.<br>Ihren Vertriebsbeauftragi<br>n Sie unten bitte das |

Hier können Sie zu einem Warenkorb ein gesondertes Angebot bei Siemens anfordern. Haben Sie die beschriebenen Schritte ausgeführt, wird die Angebotsanfrage direkt an Ihren zuständigen Vertriebspartner weitergeleitet.

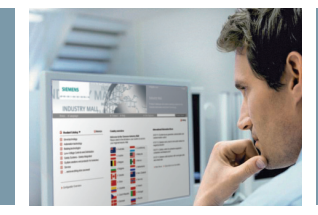

# Benutzerverwaltung

|                   |                      |                     |          |              |                        | 🚨 Max Mueller (N | lax Mueller GmbH)          | > Abmelden     |
|-------------------|----------------------|---------------------|----------|--------------|------------------------|------------------|----------------------------|----------------|
| SIEM              | ENS                  |                     | Industr  | y Mall - Adn | ninistration           |                  |                            |                |
| Home 🕨            | Sprache              |                     | ▶ Kontak | t ▶ Hilfe    |                        | ▶ Site Explorer  |                            | Produktsuche   |
|                   |                      |                     |          |              | 🚺 Katalo               | og 🗁 Warenkorb 💷 | Service ! Bestellübersicht | Administration |
|                   |                      |                     |          |              |                        |                  |                            | > Firmen       |
| Benutzerübersic   | ht                   |                     | -        |              | >                      | Suchkriterien    |                            | > Benutzer 🔫   |
| Benutzer .        |                      |                     |          |              |                        | Vorname:         |                            |                |
| Benutzer hinzufüg | en   Benutzer lösche | n   Mehr*           |          |              |                        | Nachname:        | Miller                     |                |
| Status            | Hame                 | Firma               | Rolle    | Bestellrecht | Anzeige<br>Kundenpreis | E-mail:          |                            |                |
|                   | John Miller          | Max Mueller<br>GmbH | СМ       |              | <b>v</b>               | Login:           |                            |                |
|                   |                      |                     |          |              |                        |                  |                            | Übernehmen     |
| Benutzerdaten     |                      |                     |          |              |                        |                  |                            |                |
| John Miller       |                      |                     |          |              |                        |                  |                            |                |
| Benutzerdeta      | Is Benutzerrechte    |                     |          |              |                        |                  |                            |                |
|                   |                      |                     |          |              |                        |                  |                            |                |
| Zugang zum S      | ystem                |                     |          |              | *                      |                  |                            |                |
| Benutzerprofi     | l / Firmenadresse    |                     |          |              | *                      |                  |                            |                |
| Person            |                      |                     |          |              | *                      |                  |                            |                |
| Nachname *        |                      |                     | Miller   |              |                        |                  |                            |                |
| Vorname *         |                      |                     | lohn     |              |                        |                  |                            |                |
|                   |                      |                     | 1. South |              |                        |                  |                            |                |
|                   |                      |                     |          |              |                        |                  |                            |                |
|                   |                      |                     |          |              |                        |                  |                            |                |
|                   |                      |                     |          |              |                        |                  |                            |                |
|                   |                      |                     |          |              |                        |                  |                            |                |
|                   |                      |                     | Über die | Suchkrite    | erien können           | In der           | Renutzerverwa              | tung hat       |
|                   |                      |                     |          | olt nach o   | inzolnon Po            | dor Eir          | mon Administr              | ator dia       |
|                   |                      |                     | sie gezi |              |                        | uer Fir          | hen-Auffilliste            |                |
|                   |                      |                     | nutzern  | Inrer Firm   | ha suchen un           | a Moglia         | nkeit, weitere l           | senutzer       |
|                   |                      |                     | diese ar | izeigen la   | ssen.                  | seiner           | Firma anzulege             | en, zu         |

löschen sowie Benutzerdaten zu

ändern.

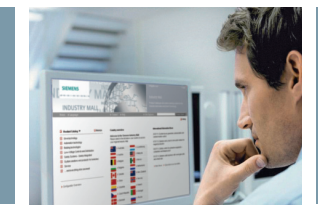

#### Benutzerrechte

|                   |                     |                     |           |              | 💄 Max Mueller (Max M   | > Abmelden                 |                       |                  |  |
|-------------------|---------------------|---------------------|-----------|--------------|------------------------|----------------------------|-----------------------|------------------|--|
| SIEMENS           |                     |                     | Industry  | y Mall - Adr | ninistration           |                            |                       |                  |  |
| Home 🕨 S          | Bprache             |                     | ► Kontakt | ► Hilfe      |                        | Site Explorer              |                       | Produktsuche     |  |
|                   |                     |                     |           |              | 🚺 Ka                   | atalog 🐺 Warenkorb 💷 Servi | ce ! Bestellübersicht | 📃 Administration |  |
| nutzerübersich    | t                   |                     |           |              |                        | Suchkriterien              |                       |                  |  |
| Benutzer          |                     |                     |           |              |                        | Vorname:                   |                       |                  |  |
| enutzer hinzutüre | n I Benutzer lösche | n I Mehr 🔻          |           |              |                        | Nachname:                  |                       |                  |  |
| Status            | Name                | Firma               | Rolle     | Bestellrecht | Anzeige<br>Kundenpreis | E-mail:                    |                       |                  |  |
|                   | Max Mueller         | Max Mueller<br>GmbH | CM        |              | M                      | Login:                     |                       |                  |  |
|                   | John Miller         | Max Mueller<br>GmbH | СМ        | <b>v</b>     | V                      |                            |                       | Ubernehmen       |  |
|                   | Hans Mueller        | Max Mueller<br>GmbH |           |              |                        |                            |                       |                  |  |
|                   |                     |                     |           |              |                        |                            |                       |                  |  |
| nutzerdaten       |                     |                     |           |              |                        |                            |                       |                  |  |
| ohn Miller        |                     |                     |           |              |                        |                            |                       |                  |  |
| Benutzerdeta      | Benutzerre          | chte                |           |              |                        | -                          |                       |                  |  |
| Administration    | I                   |                     |           |              | *                      |                            |                       |                  |  |
| Recht             |                     |                     | Aktiv     |              |                        |                            |                       |                  |  |
| Firmen Admini     | stration            |                     |           | V            |                        |                            |                       |                  |  |
| Circo on Admini   | otrotor öndorn      |                     | T         | 1            |                        |                            |                       |                  |  |

Hier können Sie als Firmen-Administrator den Benutzern spezifische Funktionen der Mall freischalten – die Navigation passt sich automatisch an. Die Funktion "Vergleich mit Anwender" (ohne Abbildung) bietet Ihnen die Option, den aktuell gewählten Benutzer mit einem anderen Benutzer Ihrer Firma zu vergleichen und die Rechte dementsprechend zu vergeben.

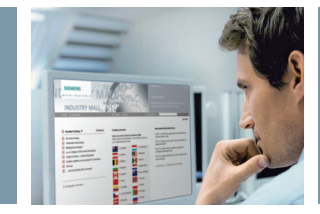

### Kundenartikelnummern verwalten

|                                                                                                    |                                                                                                    |                                                |                             | ٨                     | Max Mueller (M                                            | lax Mueller                                           | GmbH)                                                              | > Abmelden                                                    |
|----------------------------------------------------------------------------------------------------|----------------------------------------------------------------------------------------------------|------------------------------------------------|-----------------------------|-----------------------|-----------------------------------------------------------|-------------------------------------------------------|--------------------------------------------------------------------|---------------------------------------------------------------|
| SIEMENS                                                                                                    |                                                                                                    | Industry Mall                                  | - Adminis                   | stration              |                                                           |                                                       |                                                                    |                                                               |
| Home 🕨 Sprache                                                                                                    |                                                                                                    | ▶ Kontakt ▶ Hilfe                              |                             | ▶ Site Ea             | cplorer                                                   |                                                       |                                                                    | Produktsuche                                                  |
|                                                                                                    |                                                                                                    |                                                |                             | 🚺 Katalog  🛱 W        | /arenkorb 🖽 S                                             | Service !                                             | Bestellübersicht                                                   | Administration                                                |
|                                                                                                    |                                                                                                    |                                                |                             |                       |                                                           |                                                       |                                                                    | > Firmen                                                      |
|                                                                                                    | Firmen Details                                                                                                    |                                                |                             |                       |                                                           |                                                       |                                                                    | > Benutzer                                                    |
|                                                                                                    | Max Mueller GmbH                                                                                                    |                                                |                             |                       |                                                           |                                                       |                                                                    |                                                               |
|                                                                                                    | Grundeinstellung Adresse                                                                                                    | n Kunden-Artikelnumm                           | er                          |                       |                                                           |                                                       |                                                                    |                                                               |
|                                                                                                    | Nr. hinzufügen   Nr. löschen   .                                                                                                    | Alle Nr. löschen                               | s                           | uchen   Datei Upload  | Mehr*                                                     |                                                       |                                                                    |                                                               |
|                                                                                                    | 🗌 Kundenartikelnummer                                                                                                    | Siemens Artikeln                               | ummer                       | Beschreibung          |                                                           |                                                       |                                                                    |                                                               |
|                                                                                                    | KdErzNr00001                                                                                                    | 1MA7163-28811-Z                                | A11+K30                     | Beschreibung KdErzNrt | 10001                                                     |                                                       |                                                                    |                                                               |
|                                                                                                    | KdErzNr00003                                                                                                    | 1MA7163-2BB30-Z/                               | A11+K30                     | Beschreibung KdErzNrt | 0003                                                      |                                                       |                                                                    |                                                               |
|                                                                                                    | KdErzNr00004                                                                                                    | 1MA7163-28B36-Z/                               | A11+K30                     | Beschreibung KdErzNr( | 10004                                                     |                                                       |                                                                    |                                                               |
|                                                                                                    | KdErzNr00005                                                                                                    | 1MA7163-2BB31-ZA                               | A11+K30                     | Beschreibung KdErzNrt | 0005                                                      |                                                       |                                                                    |                                                               |
|                                                                                                    | KdErzNr00006                                                                                                    | 1MA7164-28890-ZL                               | .1L+K30                     | Beschreibung KdErzNrt | 0006                                                      |                                                       |                                                                    |                                                               |
|                                                                                                    | KdErzNr00007                                                                                                    | 1MA7164-2BB96-ZL                               | .1L+K30                     | Beschreibung KdErzNrt | 0007                                                      |                                                       |                                                                    |                                                               |
|                                                                                                    | KdErzNr00008                                                                                                    | 1MA7164-2BB91-ZL                               | .1L+K30                     | Beschreibung KdErzNrt | 0008                                                      |                                                       |                                                                    |                                                               |
|                                                                                                    | KdErzNr00009                                                                                                    | 1MA7164-28890-ZL                               | .1L+A11+K30                 | Beschreibung KdErzNrt | 0009                                                      |                                                       |                                                                    |                                                               |
| Als Hauptbenutz                                                                                                    | er können Sie                                                                                                    | Zusätzlich köi                                 | nnen Sie                    | eigene                | Für Ma                                                    | assenä                                                | inderunge                                                          | en empfeh-                                                    |
| nre kundenspez<br>nummern unser<br>zuordnen und so<br>Mall Produkte m<br>Artikelnummern<br>bestellen.<br>Diese Funktion f<br>dem Menüpunkt<br>tion/Firmen/Firm<br>Kunden-Artikeln | inischen Artikel-<br>en Produkten<br>o in der Industry<br>it Ihren eigenen<br>suchen und<br>inden Sie unter<br>t "Administra-<br>nen Details/<br>ummern". | Froduktbesch<br>fügen, z.B. "S<br>Maschine Typ | reibunge<br>teuerung<br>A". | en ninzu-<br>g für    | Funkti<br>Funkti<br>einem<br>eine ko<br>denart<br>einspie | r Inne<br>on "Da<br>Arbei<br>omple<br>ikelnu<br>elen. | n die Nutz<br>atei Uploa<br>tsgang kö<br>ette Liste I<br>ummern ir | zung der<br>d": In nur<br>nnen Sie<br>hrer Kun-<br>n die Mall |

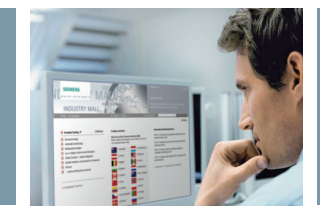

### Lieferadressen hinterlegen

|                                                                |                                        |                                      |                                               |                                       | 💄 Max Muel      | > Abmelden  |                  |                |
|----------------------------------------------------------------|----------------------------------------|--------------------------------------|-----------------------------------------------|---------------------------------------|-----------------|-------------|------------------|----------------|
| SIEMENS                                                        |                                        | Industry                             | Mall - Adminis                                | stration                              |                 |             |                  |                |
| Home 🕨 Sprache                                                 |                                        | ▶ Kontakt                            | ▶ Hilfe                                       | J                                     | Site Explorer   |             |                  | Produktsuche   |
|                                                                |                                        |                                      |                                               | 🚺 Katalog                             | 🔛 Warenkorb     | III Service | Bestellübersicht | Administration |
|                                                                |                                        |                                      |                                               |                                       |                 |             | ;                | > Firmen       |
| Firmen Details                                                 |                                        |                                      |                                               |                                       |                 |             |                  | > Benutzer     |
| Max Mueller GmbH                                               | kanan Kandan Astilatio                 |                                      |                                               |                                       |                 |             |                  |                |
| Grundeinstellung                                               | Ressen Kunden-Artikein                 | ummer                                |                                               |                                       |                 |             |                  |                |
| Adresse hinzufügenAdres:                                       | se löschenAls Excel exportiere         | en                                   | Suchen                                        |                                       |                 |             |                  |                |
| # Firma                                                        | △ Hame2                                | Name 3                               | Straße                                        | Postleitzahl                          | Ort             | Provinz     | : Land           |                |
| 🗖 📶 Max Mueller GmbH                                           | H                                      |                                      | Mühlweg 3                                     | 88045                                 | Friedrichshafen |             | Deutschla        | nd 🗾           |
| Max Mueller Gmbh                                               | Н                                      |                                      | Bahnhofsstr. 5                                | 90459                                 | Nürnberg        |             | Deutschla        | nd             |
| Max Mueller Gmbh                                               | 1 & Co                                 |                                      | Bahnhofsplatz 12                              | 96543                                 | Bamberg         |             | Deutschla        | nd             |
|                                                                |                                        |                                      |                                               |                                       |                 |             |                  | -              |
|                                                                |                                        |                                      |                                               |                                       |                 |             |                  |                |
|                                                                |                                        |                                      |                                               |                                       |                 |             |                  |                |
|                                                                |                                        |                                      |                                               |                                       |                 |             |                  |                |
|                                                                |                                        |                                      |                                               |                                       |                 |             |                  |                |
|                                                                |                                        |                                      |                                               |                                       |                 |             |                  |                |
|                                                                |                                        |                                      |                                               |                                       |                 |             |                  |                |
| s Hauptbenutzer l<br>re Lieferanschrifte<br>en und diese bei B | können Sie<br>en hinterle-<br>edarf im | Lieferadro<br>korb ango<br>wurden, f | essen, die ir<br>elegt und ge<br>finden Sie e | n Waren-<br>espeichert<br>benfalls in |                 |             |                  |                |
| arenkorb nutzen.                                               |                                        | dieser Au                            | flistung.                                     |                                       |                 |             |                  |                |

Diese Funktion finden Sie unter dem Menüpunkt "Administration/Firmen/Firmen Details/ Adressen". Hinweis: Änderungen haben auch einen Einfluss auf bereits bestehende Warenkörbe.

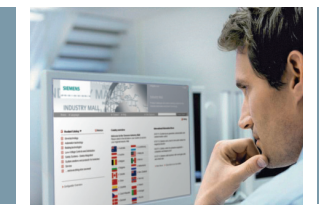

# **Open Catalog Interface**

|                                     |                                                                                                    |                                                    |               |                    |              | Max Mueller (Max Mueller GmbH) > Ab |                  |                                                                                                    |                                               |                            |                      |
|-------------------------------------|----------------------------------------------------------------------------------------------------|----------------------------------------------------|---------------|--------------------|--------------|-------------------------------------|------------------|----------------------------------------------------------------------------------------------------|-----------------------------------------------|----------------------------|----------------------|
| SIEMENS                             |                                                                                                    | Ind                                                | ustry N       | Mall - W           | lare         | enkorb                              |                  |                                                                                                    |                                               |                            |                      |
| Home 🕨 Sprache                      |                                                                                                    | ▶ Ko                                               | ntakt         | ▶ Hilfe            |              |                                     | Þ                | Site Expl                                                                                                    | orer                                          |                            | Produktsuche         |
|                                     |                                                                                                    |                                                    |               |                    |              | 0                                   | Katalog 🍹        | 🖓 Warenko                                                                                                    | orb (3) 💷 Service !                           | Bestellübersicht           | 📃 Administration     |
| Mercularity ()                      |                                                                                                    |                                                    |               |                    |              |                                     |                  |                                                                                                    |                                               |                            |                      |
| Warenkord: ()                       | Bestellung                                                                                                    | senden 🕢 Bestellhestätigung                        |               |                    |              |                                     |                  |                                                                                                    |                                               |                            |                      |
| •                                   | 3                                                                                                    | 4                                                  | •             |                    |              |                                     |                  | C                                                                                                    |                                               | an Ihr ERP-Syste           | m schicken           |
| Artikel löschen   Verfügbarkeit pri | üfen                                                                                                    | Finden                                             | Optionen *    | '   Warenki        | orbve        | rwaltung *                          |                  |                                                                                                    | Artikel hinzufügen                            |                            |                      |
| Projektkennzeichen *                | × 1                                                                                                    | Mehr *                                             |               |                    |              |                                     |                  |                                                                                                    | Kopieren & Einfüg                             | en Eingabe                 | Datei hochladen      |
| Pos Artikelnummer                   | Menge                                                                                                    | Artikelbeschreibung                                | Verfügl       | b Einzel-<br>Preis | PE           | Preisgru                            | p Rabatt         | P-Prei:                                                                                                    |                                               |                            |                      |
| 1 > 6AV7861-1AA0                    | 33                                                                                                    | SIMATIC FLAT PANEL 12 12                           |               | 1.050,00           | 1            | 275                                 |                  | 34.6 <mark>50</mark> ,                                                                                                    | <br>۱                                         |                            |                      |
|                                     | Stück                                                                                                    | 800X600 PIXEL                                      |               | LOIC               |              |                                     |                  | LOIN                                                                                                    |                                               | Vergrois                   | sern Ubernehinen     |
|                                     |                                                                                                    | VGA, DVI-I SCHNITTSTELLE,                          |               |                    |              |                                     |                  |                                                                                                    | Lieferanschrift                               | Max Mueller G<br>Mühlweg 3 | mbH                  |
|                                     |                                                                                                    | INCL. VGA-KABEL 1,8M                               |               |                    |              |                                     |                  |                                                                                                    |                                               | 88045 Friedric             | chshafen             |
| 2 7 3TR2023-TAD20                   | Stück                                                                                                    | SICHERHEITSSCHALTGERAE                             | т             | 258,00<br>EUR      | 1            | 102                                 | 5,50 %           | 243,51                                                                                                    | Gew. Liefertermin                             | 23.08.2011                 |                      |
|                                     | Oldon                                                                                                    | MIT RELAIS-FREIGABEKREISE<br>(FK), AC 24V, 45.0MM, | EISE          |                    |              |                                     |                  |                                                                                                    | Währung                                       | ₩EUR                       |                      |
|                                     |                                                                                                    | SCHRAUBANSCHLUSS, FK<br>UNVERZ.: 3S, FK VERZ.: 0S, |               |                    |              |                                     |                  |                                                                                                    | Commencia                                     |                            | 24.042.22 500        |
|                                     |                                                                                                    | Mit C<br>biete                                     | )pen<br>n wir | Catalo<br>r Ihner  | ig I<br>n ei | nterfa<br>ne off                    | ce (OC<br>ene ui | CI) •<br>nd                                                                                                    | Sie greifen o<br>Katalogdate<br>Mall zu, stal | labei auf<br>n aus der     | aktuelle<br>Industry |
|                                     | standardisierte Katalogdaten-<br>Schnittstelle zur Übernahme von<br>Warenkorbdaten in Warenwirt-<br>schaftssysteme (analog zu<br>PunchOut). |                                                    |               |                    |              |                                     | on               | Mall zu, stellen dort den Ward<br>korb zusammen und überfüh<br>diesen anschließend zurück a<br>das eigene Beschaffungssyste<br>Für Ihre individuelle Lösung<br>sprechen Sie uns bitte an |                                               |                            |                      |

#### Wann starten Sie mit der Siemens Industry Mall?

Anderungen vorbehalten 09/2012 Bestell-Nr.: E20001-A130-M108 WÜ/42543 MI.EB.EB.XXXX.52.2.02 WS 09122.0 Gedruckt in Deutschland © Siemens AG 2012

#### siemens.com/industrymall/de

Siemens AG Industry Sector Industry Automation and Drive Technologies Postfach 48 48 90026 NÜRNBERG DEUTSCHLAND Die Informationen in dieser Broschüre enthalten lediglich allgemeine Beschreibungen bzw. Leistungsmerkmale, welche im konkreten Anwendungsfall nicht immer in der beschriebenen Form zutreffen bzw. welche sich durch Weiterentwicklung der Produkte ändern können. Die gewünschten Leistungsmerkmale sind nur dann verbindlich, wenn sie bei Vertragsschluss ausdrücklich vereinbart werden.

Alle Erzeugnisbezeichnungen können Marken oder Erzeugnisnamen der Siemens AG oder anderer, zuliefernder Unternehmen sein, deren Benutzung durch Dritte für deren Zwecke die Rechte der Inhaber verletzen kann.